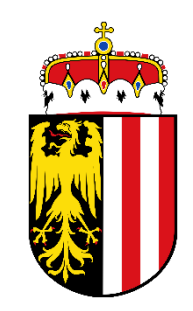

## Erstellen und Absenden Förderantrag Waldwirtschaftsplan **78-03**

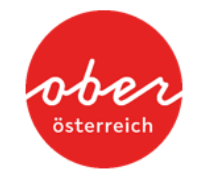

Stand: Februar 2025

### Login

#### https://services.ama.at/servlet/?0

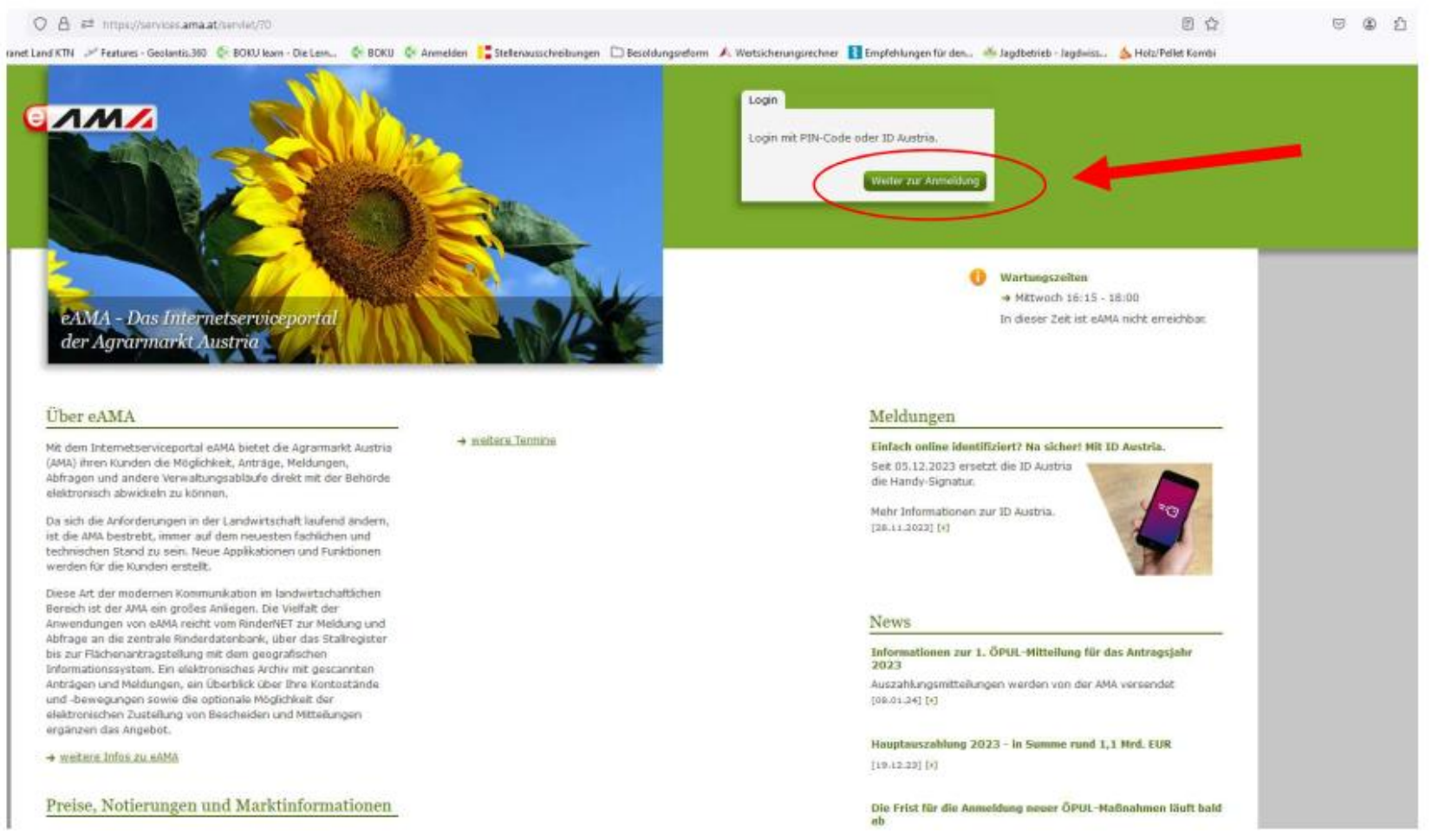

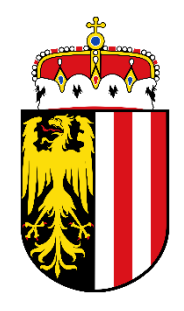

#### Stand: Februar 2025

österreicl

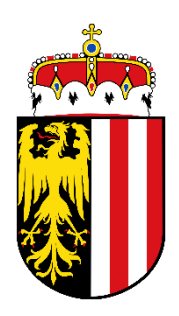

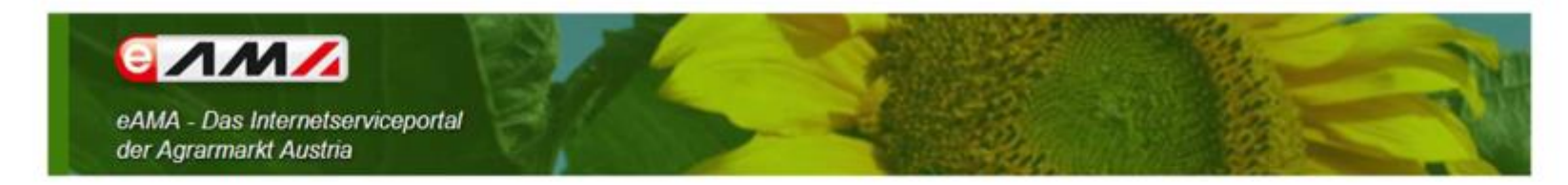

#### Anmelden bei eAMA

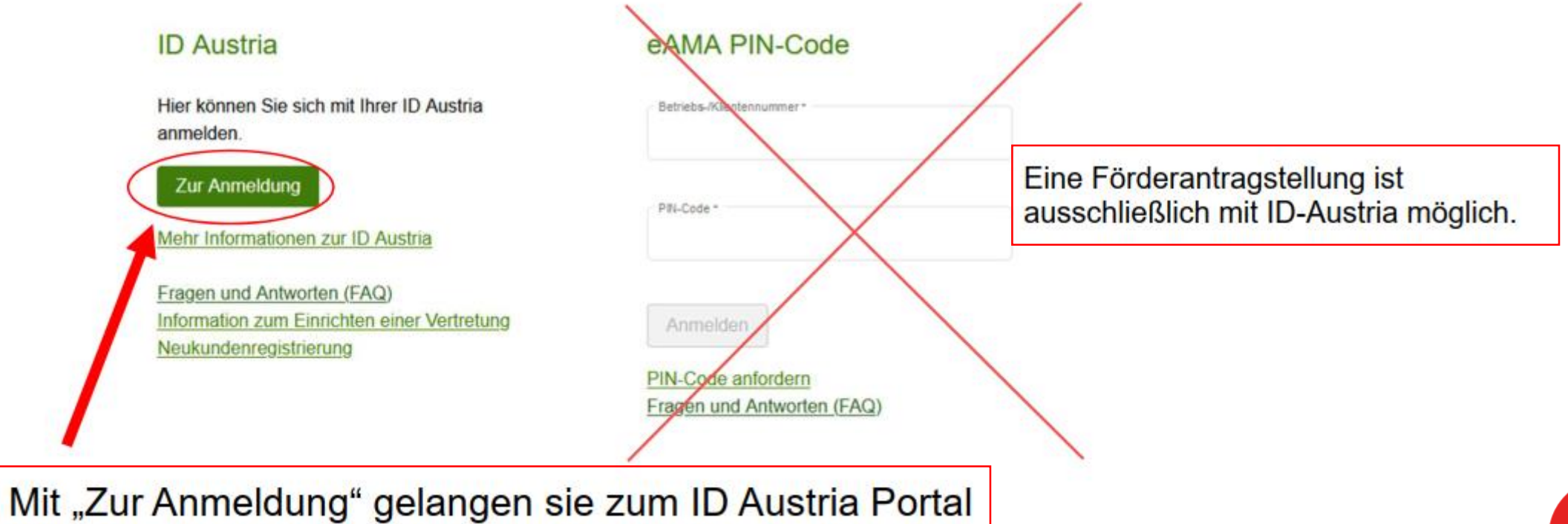

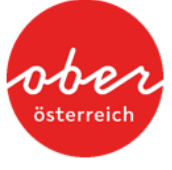

Deutsch Englisch

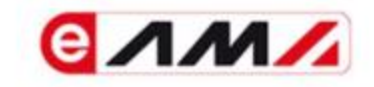

#### Anmelden bei "Internetserviceportal eAMA"

Mit der Anmeldung werden folgende Daten zu Ihrer Person an <u>"Internetserviceportal eAMA</u>" übermittelt: Ihr Name, Ihr Geburtsdatum, Ihr bPK, … <u>Details anzeigen</u> ~

Datenschutzerklärung von "Internetserviceportal eAMA"

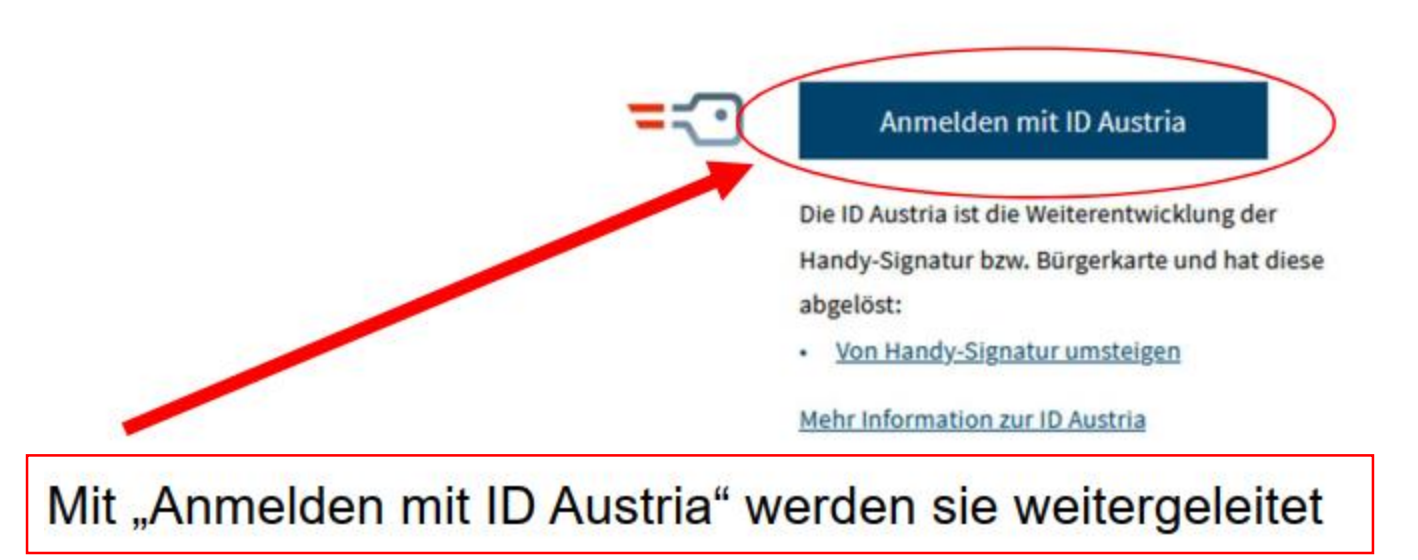

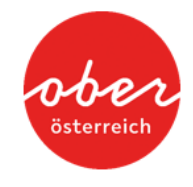

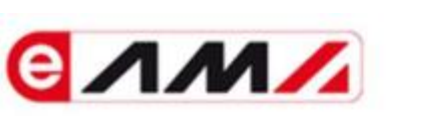

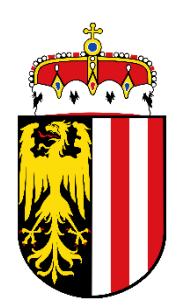

#### Anmelden bei "Internetserviceportal eAMA"

Mit der Anmeldung werden folgende Daten zu Ihrer Person an <u>"Internetserviceportal eAMA</u>" übermittelt: Ihr Name, Ihr Geburtsdatum, Ihr bPK, … <u>Details anzeigen</u> ~

Datenschutzerklärung von "Internetserviceportal eAMA"

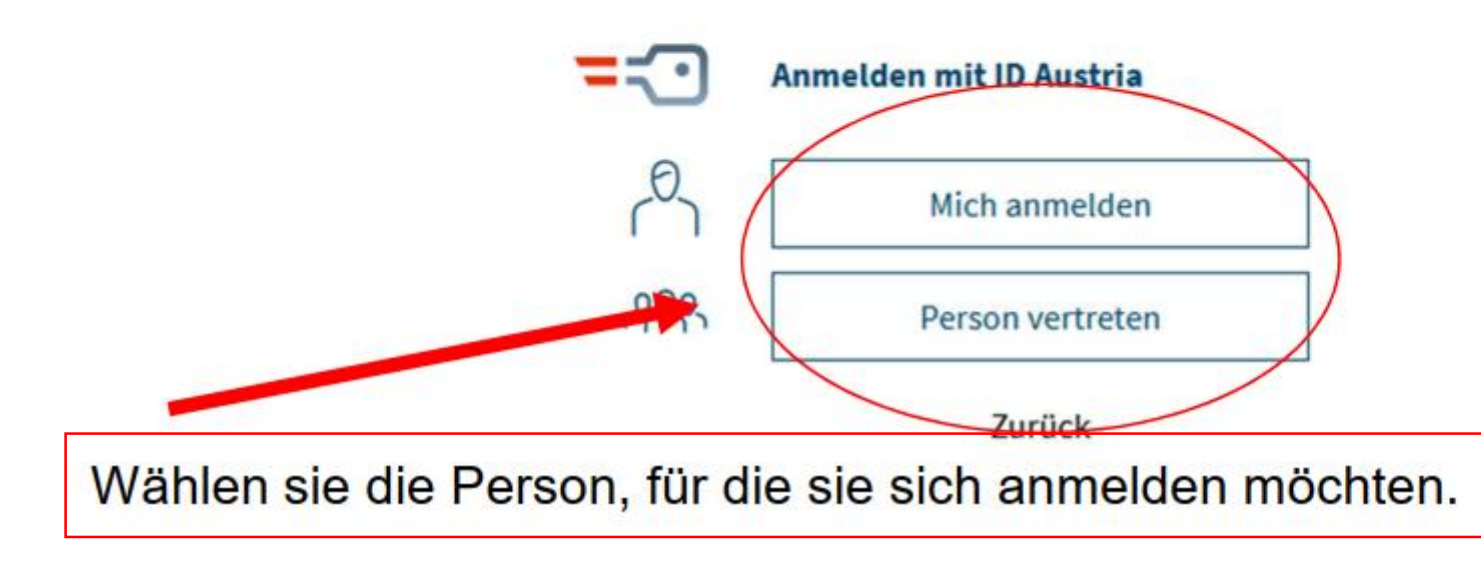

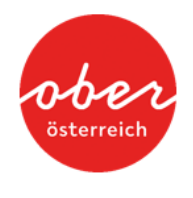

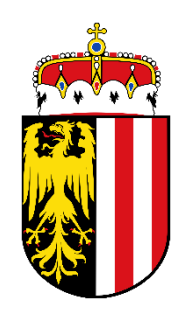

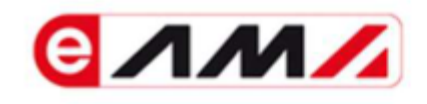

#### Anmelden bei "Internetserviceportal eAMA"

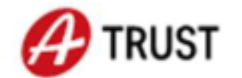

Benutzername/Mobiltelefonnummer:

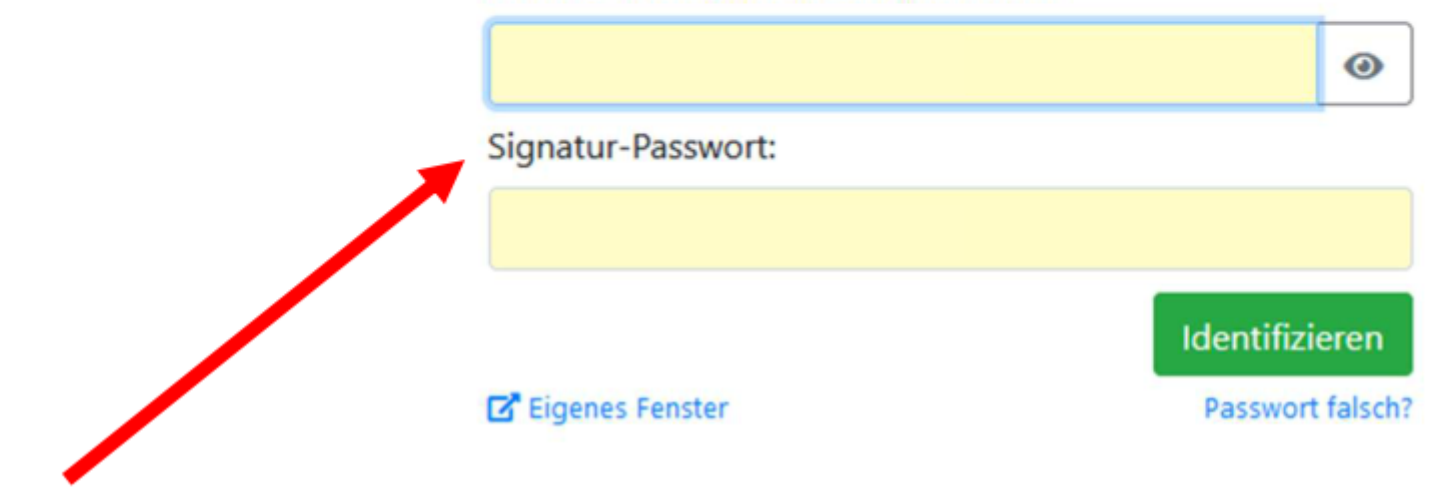

Geben Sie Benutzernamen/Telefonnummer und das Signaturpasswort ein.

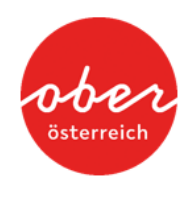

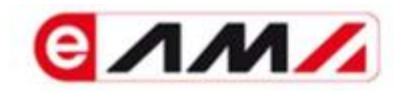

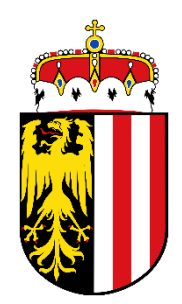

Anmelden bei "Internetserviceportal eAMA"

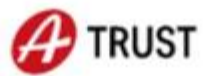

Bitte öffnen Sie eine App, die mit Ihrer ID Austria verknüpft ist und bestätigen Sie die Signatur.

Vergleichswert: ifd mtVZCUI

Signaturdaten anzeigen

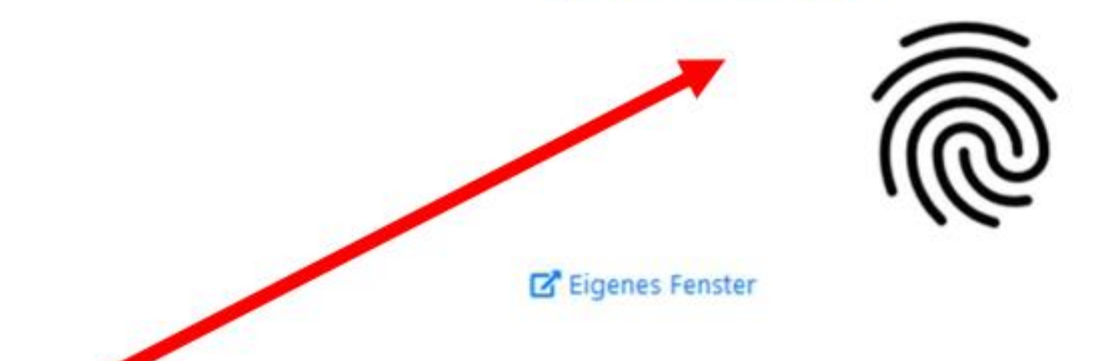

Bestätigen Sie mit ihrem Smartphone nach Kontrolle des Vergleichswertes.

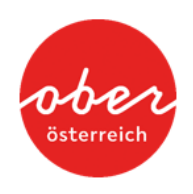

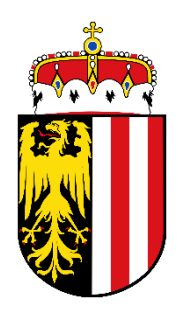

#### Für den Fall, dass Sie mehrere Rollen in der DFP haben:

| enutzerrolle wäh                 | len    |  |  |
|----------------------------------|--------|--|--|
| elcher Rolle möchten Sie tätig w | erden? |  |  |
| ı                                |        |  |  |
| JNDE                             |        |  |  |

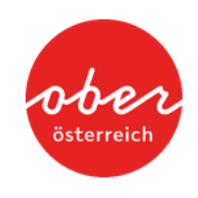

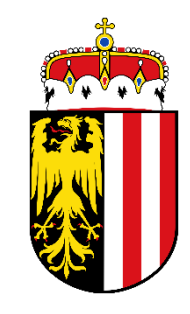

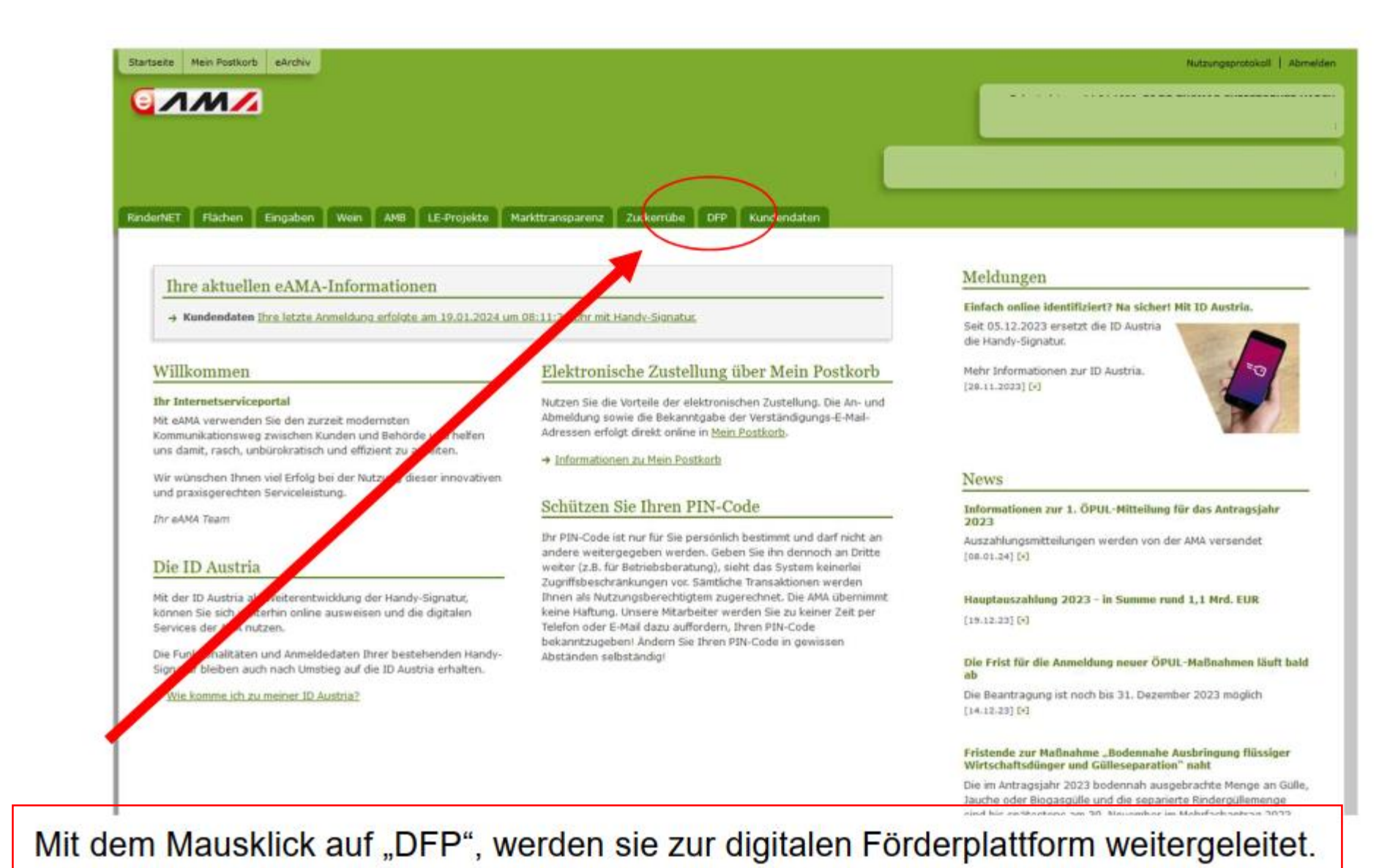

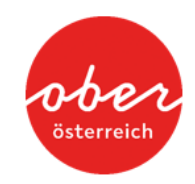

Stand: Februar 2025

| Startseite | Mein Postkorb | eArchiv  | Nutzungsprotokoll   Abmelden                                                                                                    |   |
|------------|---------------|----------|----------------------------------------------------------------------------------------------------|---|
| <b>a</b>   | M             |          |                                                                                                    | 1 |
|            |               |          |                                                                                                    | 1 |
|            |               |          |                                                                                                    | J |
| RinderNET  | Flächen       | Eingaben | Wein AMB LE-Projekte Markttransparenz Zuckerrübe DFP Kundendaten                                                                             |   |
|            |               |          |                                                                                                    | 1 |
| DFP        |               |          | Willkommen im eAMA-Portal für die Digitale Förderplattform                                                                                   | L |
|            |               |          | → Zur Digitalen Förderplattform (DFP)                                                                                                    | l |
|            |               |          |                                                                                                    | L |
|            |               |          | 7                                                                                                    | L |
|            |               |          | Über eAMA   Kontakt   Impressum   eAMA Nutzungsbestimmungen   AMA-Login Partnerseiten   Technische Hilfe   Datenschutzerklärung   www.ama.at | l |

Mit dem Mausklick auf "Zur Digitalen Förderplattform" werden sie in das DFP Dashboard weitergeleitet.

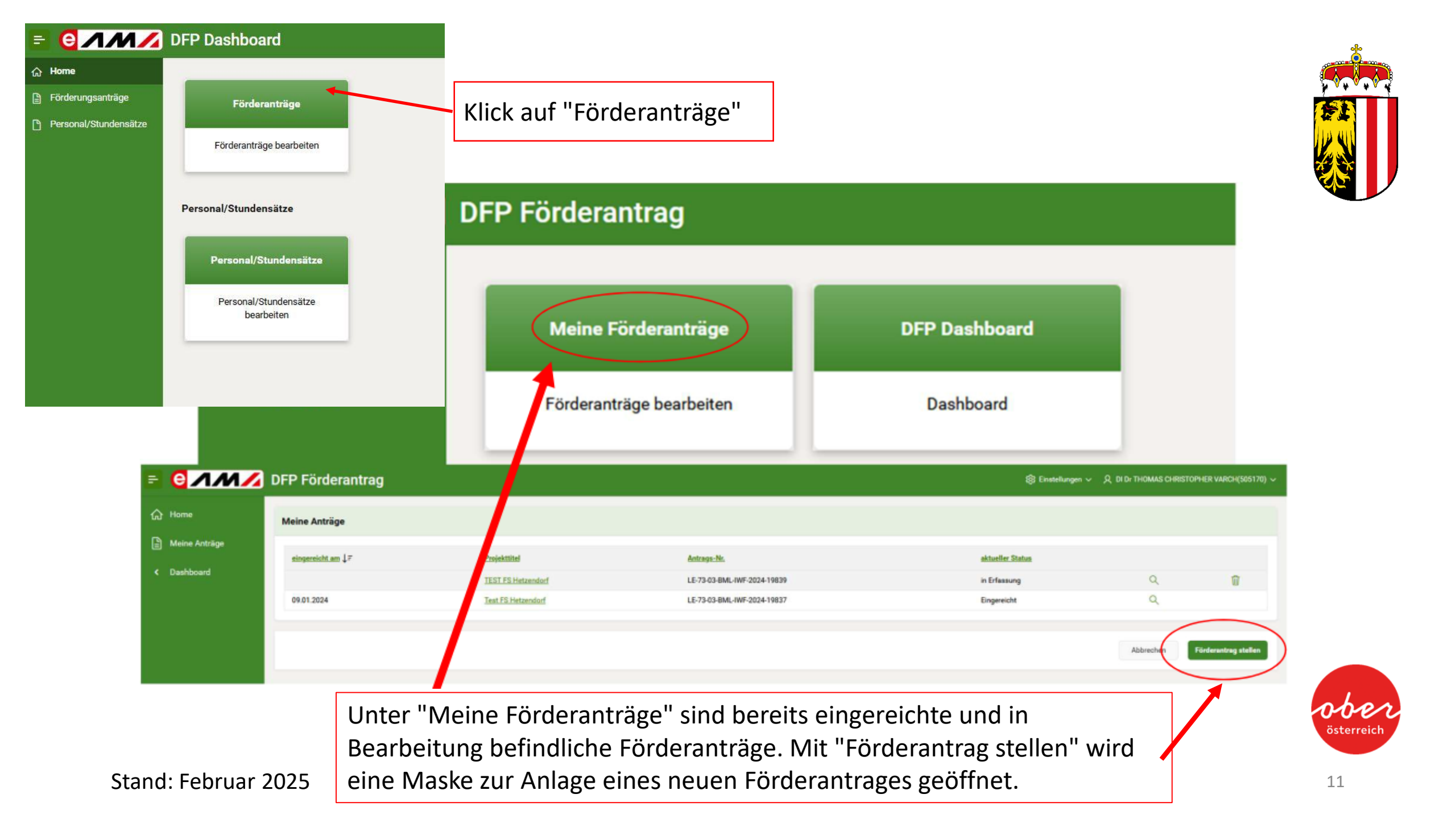

| DFP För                        | lerantrag                   |                                                                                                  |                                                                                                    |                                       | ැලි: Einstellungen                  |                   |               |
|--------------------------------|-----------------------------|--------------------------------------------------------------------------------------------------|----------------------------------------------------------------------------------------------------|---------------------------------------|-------------------------------------|-------------------|---------------|
| ie<br>Suchkrite                | ien                         |                                                                                                  |                                                                                                    |                                       | •                                   |                   |               |
| hboard Förderbere<br>Bundeslan | ch Alle<br>I Oberösterreich | i≡ Maßn<br>i≡ Aus                                                                                | ahme Alle<br>wahl Maßnahme 2.                                                                                         | <b>I</b> =<br>  ×                     | Themenbereich Alle<br>Freitextsuche |                   | 8=            |
| Förderant                      | ag stellen<br>Förderbereich | Alle<br>Maßnati Infrast                                                                          | ruktur Wald - Forstaufschließung (73-03-BML-IWF)                                                                      |                                       | Einreichfrist Bis                   | Org.Einheit (EST) | Auswahl       |
| Ländliche En                   | wicklung                    | rörderung der Niederlassung von Junglandwirtinn Infrast                                          | ruktur Wald - Sonstiges (73-03-BML-IWS)                                                                               |                                       |                                     |                   |               |
| Ländliche Em                   | vicklung                    | 75-01-BML-00E - Förderung der Niederlassun<br>Weiter                                             | stransfer für außerland- und forstwirtschaftliche Themenf<br>bildung, Beratung sowie Pläne und Studien) - Teilnehmend | ielder (Bewusstseins-,<br>enförderung |                                     | LR O LFW          | 0             |
| Ländliche En                   |                             | 77-05-LAG-M-OOE - Förderung für laufende Ko                                                      | ewirtschaftungsplane (78-03-BML- <b>WALD</b> -PLAENE)                                                                 | K                                     |                                     | LROLEW            | 0             |
| Ländliche En                   | wicklung                    | Infrastruktur Wald - Forstaufschließung                                                          |                                                                                                    |                                       |                                     |                   |               |
| Ländliche Ent                  | wicklung                    | 73-03-BML-IWF-OOE - Infrastruktur Wald - Fors                                                    |                                                                                                    | 3.                                    |                                     | LR O LFW AG5      | 0             |
| Ländliche Em                   | wicklung                    | Infrastruktur Wald - Sonstiges                                                                   |                                                                                                    |                                       |                                     |                   |               |
| Ländliche Ent                  | vicklung                    | 73-03-BML-IWS-OOE - Infrastruktur Wald - Son                                                     |                                                                                                    |                                       |                                     | LR O LFW AG5      | 0             |
| Ländliche En                   | wicklung                    | Investitionen in die landwirtschaftliche Erzeugung                                               |                                                                                                    |                                       |                                     |                   |               |
| Ländliche Ent                  | wicklung                    | 73-01-BML-OOE - Investitionen in die landwirts                                                   | Mehr anzeigen                                                                                                    |                                       |                                     | LR O LFW          | 0             |
| Ländliche En                   | vicklung                    | Investitionen in Diversifizierungsaktivitäten inklusive Be-<br>landwirtschaftlicher Erzeugnisse. | und Verarbeitung sowie Vermarktung                                                                                    |                                       |                                     |                   |               |
| Ländliche Ent                  | vicklung                    | 73-08-00E - Investitionen in Diversifizierungstätigkeite<br>landwirtschaftlicher Erzeugnisse     | n und Be- und Verarbeitung sowie Vermarktung                                                                          | laufend                               |                                     | LR O LFW          | 0             |
| Ländliche En                   | wicklung                    | Investitionen in ökologische Verbesserungen und Maßnah                                           | men zur Minderung des Hochwasserrisikos                                                                               |                                       |                                     |                   |               |
| Ländliche Ent                  | vicklung                    | 73-06-BML-AGRARINFRASTRUKTUR-OOE - Investition<br>Maßnahmen zur Minderung des Hochwasserrisikos  | en in ökologische Verbesserungen und                                                                                  | laufend                               |                                     | LR O LNO          | 0             |
| Ländliche En                   | wicklung                    | Investitionen in überbetriebliche Bewässerung                                                    |                                                                                                    |                                       |                                     |                   |               |
|                                |                             |                                                                                                  |                                                                                                    |                                       |                                     |                   | 1-15 Weiter • |

- 1. Unter Bundesland "Oberösterreich" auswählen
- 2. Unter dem Punkt "Maßnahme" nach der gewünschten Fördermaßnahme suchen. TIPP: "WALD" findet alle forstlich relevanten Maßnahmen

![](_page_11_Picture_4.jpeg)

Stand: Februar 2025 **3. "Wissenstransfer .... (78-03-BML-WALD-PLAENE)" auswählen** 

| DFP Fordera           | ntrag          |                                                                                                    |                                                            |                                                                     |                   | Ę                    | β Einstellungen ∨ | 8                 |         |
|-----------------------|----------------|----------------------------------------------------------------------------------------------------|------------------------------------------------------------|---------------------------------------------------------------------|-------------------|----------------------|-------------------|-------------------|---------|
| Suchkriterien         |                |                                                                                                    |                                                            |                                                                     |                   |                      |                   |                   |         |
| Förderbereich         | Alle           | §⊟ Maßnahm                                                                                                    |                                                            | ahme Wissenstransfer für außerland- und forstwirtschaftliche Themer |                   | n 📰 Themenbereich Al |                   | Alle              |         |
| Bundesland            | Oberösterreich | 8 <u>—</u>                                                                                                    | Org. Einheit (EST)                                         | Alle                                                                | 8                 | Freitextsuche        |                   |                   |         |
| Förderantrag ste      | llen           |                                                                                                    |                                                            |                                                                     |                   |                      |                   |                   |         |
| Förder                | bereich        | Maßna                                                                                                    | ahme / Verfahren                                           |                                                                     | Einreichfrist Von | Einreichfrist        | Bis               | Org.Einheit (EST) | Auswahl |
| Ländliche Entwicklun  | 9              | Wissenstransfer für außerland- und forstwirtsch<br>Beratung sowie Pläne und Studien) - Teilnehmen                  | aftliche Themenfelder (B<br>ndenförderung Waldbewir        | ewusstseins-, Weiterbildung,<br>tschaftungsplän <del>e</del>        |                   |                      |                   |                   |         |
| Ländliche Entwicklung | 1              | 78-03-BML-WALD-PLAENE-OOE - Wissenstra<br>(Bewusstseins-, Weiterbildung, Beratung sow<br>Waldbewirtschaftungspläne | insfer für außerland- und f<br>vie Pläne und Studien) - Te | forstwirtschaftliche Themenfelder<br>eilnehmendenförderung          | laufend           |                      |                   | LR O LFW AG5      | 0       |
|                       |                |                                                                                                    |                                                            |                                                                     |                   |                      |                   |                   |         |
|                       |                |                                                                                                    |                                                            |                                                                     |                   |                      |                   |                   |         |

Achtung: Wird das Bundesland im Vorfeld nicht ausgewählt unbedingt hier die richtige Zeile (LR O LFW AG5) suchen!

Der nachträgliche Übertrag in ein anderes Bundesland ist nicht möglich! Falsche Anträge müssen storniert und im richtigen Bundesland neu beantragt werden.

Stand: Februar 2025

| Maßnahme / Verfahren                                                                                                    | Einreichfrist Von | Einreichfrist Bis | Org.Einheit (EST) | Auswahl |
|----------------------------------------------------------------------------------------------------|-------------------|-------------------|-------------------|---------|
| lissenstransfer für außerland- und forstwirtschaftliche Themenfelder (Bewusstseins-, Weiterbildung,<br>eratung sowie Pläne und Studien) - Teilnehmendenförderung Waldbewirtschaftungspläne                                  |                   |                   |                   |         |
| 78-03-BML-WALD-PLAENE-BGLD - Wissenstransfer für außerland- und forstwirtschaftliche<br>Themenfelder (Bewusstseins-, Weiterbildung, Beratung sowie Pläne und Studien) -<br>Teilnehmendenförderung Waldbewirtschaftungspläne | laufend           |                   | LR B A5           | •       |
| 78-03-BML-WALD-PLAENE-KTN - Wissenstransfer für außerland- und forstwirtschaftliche Themenfelder<br>(Bewusstseins-, Weiterbildung, Beratung sowie Pläne und Studien) - Teilnehmendenförderung<br>Waldbewirtschaftungspläne  | laufend           |                   | LR K ABT 10       | •       |
| 78-03-BML-WALD-PLAENE-NOE - Wissenstransfer für außerland- und forstwirtschaftliche Themenfelder<br>(Bewusstseins-, Weiterbildung, Beratung sowie Pläne und Studien) - Teilnehmendenförderung<br>Waldbewirtschaftungspläne  | laufend           |                   | LR N ABT LF4      | o       |
| 78-03-BML-WALD-PLAENE-OOE - Wissenstransfer für außerland- und forstwirtschaftliche Themenfelder<br>(Bewusstseins-, Weiterbildung, Beratung sowie Pläne und Studien) - Teilnehmendenförderung<br>Waldbewirtschaftungspläne  | laufend           |                   | LR O LFW AG5      | 0       |
| 78-03-BML-WALD-PLAENE-SBG - Wissenstransfer für außerland- und forstwirtschaftliche Themenfelder<br>(Rewusstseins- Weiterbildung Reratung sowie Pläne und Studien) - Teilgehmendenförderung                                 | laufend           |                   | I R S 4/02        | ٥       |

#### Auf das Plus klicken.

![](_page_13_Picture_0.jpeg)

#### 😑 🤤 🖊 🍂 DFP Förderantrag

#### 袋 Einstellungen 〜 久 In(

| 🕝 Startseite                                          | (78-03-BML-WALD-PLAENE) Wissenstransfer für außerland- und forstwirtschaftliche Themenfelder (Bewusstseins-, Weiterbildung, Beratung sowie                                                                                                    |
|-------------------------------------------------------|----------------------------------------------------------------------------------------------------|
| Q Förderwerberdaten                                   | Pläne und Studien) - Teilnehmendenförderung Waldbewirtschaftungspläne                                                                                                    |
| D Projektbeschreibung                                 | Startseite                                                                                                    |
| 🔒 Kostendarstellung                                   |                                                                                                    |
| 🖾 Finanzierung                                        | Sehr geehrte Förderwerberin, sehr geehrter Förderwerber!                                                                                                    |
| Verpflichtungserklärung und<br>Datenschutzinformation | Sie möchten den Förderantrag zu "(78-03-BML-WALD-PLAENE) Wissenstransfer für außerland- und forstwirtschaftliche Themenfelder (Bewusstseins-, Weiterbildung, Beratung sowie Pläne und Studien) -<br>Teilnehmendenförderung Waldbewirtschaftungspläne" erstellen.                                                                                                    |
| 😴 Überprüfen und Einreichen                           | Um fortfahren zu können, geben Sie bitte einen eindeutigen und treffenden Projekttitel ein. Insbesondere wenn Sie mehrere Förderanträge stellen, soll damit eine eindeutige Zuordnung möglich sein.                                                                                                    |
|                                                       | Projekttitel*: Waldwirtschaftsplan Mustermann                                                                                                    |
|                                                       | Allgemeine Hinweise: 1) Projekttitel vergeben                                                                                                    |
|                                                       | Der Projekttitel und die Förderantragsnummer dienen zur eindeutigen Identifikation und werden in der gesamten Antragsabwicklung verwendet. Die Förderantragsnummer wird nach dem erstmaligen Speichern dieser Startseite automatisch vergeben.                                                                                                    |
|                                                       | Erfassen Sie bitte Ihren Förderantrag vollständig. Liegen noch nicht alle Unterlagen bei der Antragstellung vollständig vor, müssen Sie jedenfalls die Mindestinhalte erfassen, um Ihren Förderantrag erfolgreich einreichen zu können.                                                                                                    |
|                                                       | Nach erfolgreicher automatischer Prüfung der Mindestinhalte erhalten Sie eine E-Mail auf alle von Ihnen bekanntgegebenen E-Mailadressen mit einer Bestätigung der erfolgreichen Einreichung und dem voraussichtlichen Kostenanerkennungsstichtag.                                                                                                    |
|                                                       | Wenn Sie Ihr Projekt bereits vor formeller Genehmigung durch die Bewilligende Stelle beginnen, erfolgt dies auf Ihr eigenes wirtschaftliches Risiko. Wird Ihr Projekt nicht genehmigt oder erfolgt zwar eine<br>Genehmigung, aber auf Basis geänderter oder ergänzter Förderbedingungen, kann keinerlei Abgeltung der daraus entstandenen Kosten erfolgen und erwachsen daraus keinerlei Ansprüche auf Ersatz- oder<br>Ausgleichsleistung. |
|                                                       | Weitere wichtige Informationen zur Förderantragstellung, bzw. zu den maßnahmenspezifischen Vorgaben finden Sie auf dem "Informationsportal zu Sektor- und Projektmaßnahmen" unter DFP.                                                                                                    |
|                                                       |                                                                                                    |
|                                                       | ← Zurück Abbrechen Speichern Weiter →                                                                                                    |
|                                                       | 2) Speichern 2) Weiter                                                                                                    |
|                                                       | <ul> <li>Startseite</li> <li>Förderwerberdaten</li> <li>Projektbeschreibung</li> <li>Kostendarstellung</li> <li>Finanzierung</li> <li>Verpflichtungserklärung und<br/>Datenschutzinformation</li> <li>Ø Überprüfen und Einreichen</li> </ul>                                                                                                    |

![](_page_14_Picture_0.jpeg)

| Umsatzsteuer                   |                                       |                                      |                                                                    |                   | í             |
|--------------------------------|---------------------------------------|--------------------------------------|--------------------------------------------------------------------|-------------------|---------------|
| Geben Sie bitte für die Beurte | eilung der förderfähigen Kosten r     | nachfolgende Informationen bek       | annt.                                                              |                   |               |
| Geben Sie bitte an, ob Sie vo  | rsteuerabzugsberechtigt sind.*        |                                      |                                                                    |                   |               |
| O Ja                           | O Nein                                | O Gemischt (Brutto und<br>Netto)     |                                                                    |                   |               |
| Geben Sie bitte bekannt, ob S  | Sie buchführungspflichtig sind o      | der eine Einnahmen/Ausgaben-         | Rechnung führen.*                                                  |                   |               |
| O Buchführungspflichtig        | O Einnahmen/Ausgaben-<br>Rechnung     | O Keines von beiden                  | O Beides                                                           |                   |               |
| Verrechnen Sie Ihre Umsatzs    | teuer mit dem Finanzamt?*             |                                      |                                                                    |                   |               |
| O Ja                           | O Nein                                |                                      |                                                                    |                   |               |
| ← Zurück                       |                                       |                                      |                                                                    | Abbrechen Speich  | ern Weiter -> |
| Land- und vorsteuerab          | forstwirtschaftli<br>zugsberechtigt ι | che Betriebe – a<br>ınd müssen ein J | uch umsatzsteuerpauschalierte B<br>IA ankreuzen.                   | etriebe – gelten  | als           |
| ! Buchführu<br>im Rahmen       | ngspflichtige För<br>der Möglichkeite | rderwerber habe<br>en der bestehen   | en eine entsprechende Abgrenzur<br>den Kostenrechnung einzurichten | ng der Projektkos | sten          |

Förderwerber mit einer Einnahmen-Ausgaben-Rechnung, haben eine Projektkostenabgrenzung durch beispielsweise einschlägigen Buchungstext, durchzuführen.

österreic

| rberdaten<br>mensdaten                           | Waldwirtschaftsplan MUSTERWALD                                          | LE-78-03-BML-WALD-PLAENE-2024-                                              |
|--------------------------------------------------|-------------------------------------------------------------------------|-----------------------------------------------------------------------------|
| indung                                           | Bankverbindung                                                          |                                                                             |
| dervoraussetzungen                               | Folgende Informationen sind in unserem System gespeichert. Falls Sie Än | derungen durchführen möchten, werden Sie zu den Kundendaten weitergeleitet. |
| schreibung                                       |                                                                         |                                                                             |
|                                                  | Aktuelle Bankverbindung:                                                | 22                                                                          |
| stellung                                         |                                                                         |                                                                             |
| ellung                                           | IBAN*: AT                                                               |                                                                             |
| tellung<br>g<br>Igserklärung und<br>zinformation | IBAN*: AT                                                               |                                                                             |

 Die Daten zur Bankverbindung müssen bei der Einreichung des Förderantrags ausgefüllt sein, ansonsten kann der Antrag nicht eingereicht werden. Es ist nicht möglich für mehrere Förderanträge unterschiedliche Bankverbindungen zu verwenden.
 Die zeitlich zuletzt bekanntgegebene Bankverbindung führt auch zu einer Änderung bei bereits früher eingereichten Förderanträgen!

![](_page_16_Picture_2.jpeg)

![](_page_17_Picture_0.jpeg)

# Waldwirtschaftsplan Mustermann LE-78-03-BML-WALD-PLAENE-2024 Pers. Fördervoraussetzungen Abbrechen ✓ Zurück Abbrechen

![](_page_17_Picture_2.jpeg)

| urchführungszeitraum                                                                                                    |                                                                                                    |                                                                                                    | i |
|----------------------------------------------------------------------------------------------------|----------------------------------------------------------------------------------------------------|----------------------------------------------------------------------------------------------------|---|
| eben Sie bitte den Durchführungszeitraum bekannt. Beach                                                                                                    | ten Sie bitte, dass der voraussichtliche Durchführungszeitraum die in der nationalen Rec                                                                                      | htsgrundlage festgelegte maximale Umsetzungsfrist nicht überschreitet.                              |   |
| oraussichtlicher Projektbeginn*:<br>oraussichtliches Projektende*:                                                                                                    | 01.03.2025                                                                                                    | rojektbeginn und Ende auswählen<br>Patum muss in der Zukunft sein)                                  |   |
|                                                                                                    |                                                                                                    |                                                                                                    |   |
| urzbeschreibung des Projektes<br>lit einer kurzen und bündigen Beschreibung sollen die Proj<br>urzbeschreibung des Projektes* :                                                                                | ektinhalte dargestellt werden. Die Kurzbeschreibung dient der Bewilligenden Stelle, sich                                                                                      | inen ersten Überblick über das geplante Projekt zu machen.                                          |   |
| urzbeschreibung des Projektes         1it einer kurzen und bündigen Beschreibung sollen die Pro-<br>urzbeschreibung des Projektes* :<br>nax. 4.000 Zeichen)         B $I$ :::::::::::::::::::::::::::::::::::: | ektinhalte dargestellt werden. Die Kurzbeschreibung dient der Bewilligenden Stelle, sich<br>mit 20 ha Waldfläche; Stichprobenaufnahme und Maßnahmenplanung inkl. jährlicher N | einen ersten Überblick über das geplante Projekt zu machen.<br>Itzungsmenge; Erstellung einer Karte |   |

Stand: Februar 2025

#### **BEISPIEL es ist KEIN Plan vorhanden**

#### Projektspezifische Angaben

In diesem Abschnitt werden die projektspezifischen Angaben abgefragt, die das gesamte Projekt betreffen.

#### Projektbeschreibung

| Basisinformation zum               | <u>geplanten Projekt</u>                                                |                   |                |              |                    |       |                         |  |
|------------------------------------|-------------------------------------------------------------------------|-------------------|----------------|--------------|--------------------|-------|-------------------------|--|
| Ist für diesen Betrieb/dies        | Ist für diesen Betrieb/dieses Projektgebiet ein Waldbewirtschaftungspla |                   |                |              | an vorhanden? O Ja |       |                         |  |
| Wie groß ist die Planungs          | einheit? (beplante Waldfläc                                             | he It. Kataster): |                | 50,0000      | ) ha               |       |                         |  |
| Beschreibende Unterlager           | n:                                                                      |                   | Du             | irchsuchen 土 |                    |       | Hier ist die Grundstück |  |
| Dateiname                          | Beilagenart                                                             | Bezeichnung       | Hochgeladen Am | Dateigroesse |                    |       | und Grundstücksnumn     |  |
| Angebot 2.pdf                      | Beschreibende Unterlagen                                                | Angebot 2         | 01.10.2024     | 0            | ⊻                  | Ŵ     | Hinweis: Das Hochlade   |  |
| Angebot.pdf                        | Beschreibende Unterlagen                                                | Angebot 1         | 01.10.2024     | 0            | $\checkmark$       | Ū     |                         |  |
| Grundstücksliste.pdf               | Beschreibende Unterlagen                                                | Grundstücksliste  | 01.10.2024     | 0            | ⊻                  | Ū     |                         |  |
|                                    |                                                                         |                   |                |              |                    | 1 - 4 |                         |  |
| Anmerkung:<br>(max. 4.000 Zeichen) |                                                                         |                   |                |              |                    |       |                         |  |
| B I := :=                          |                                                                         |                   |                |              |                    |       |                         |  |
| Text                               |                                                                         |                   |                |              |                    |       |                         |  |

![](_page_19_Picture_5.jpeg)

í

Hier ist die Grundstücksliste aller zur Planung vorgesehenen Waldstücke unter Angabe der EZ, KG und Grundstücksnummer hochzuladen.

Hinweis: Das Hochladen der Angebote erfolgt später!

![](_page_19_Picture_8.jpeg)

#### **BEISPIEL es ist ein ALTER Plan vorhanden**

#### Projektspezifische Angaben

In diesem Abschnitt werden die projektspezifischen Angaben abgefragt, die das gesamte Projekt betreffen.

#### Projektbeschreibung

#### Basisinformation zum geplanten Projekt

| Ist für diesen Betrieb/dieses Projektgebiet ein Waldbewirtschaftungsplan vorhanden?            | O Ja |            | 0 | Vein |            |  |
|------------------------------------------------------------------------------------------------|------|------------|---|------|------------|--|
| Geben Sie bitte den Beginn und das Ende der Gültigkeit des bestehenden Plans an:               | Von: | 07.02.2013 | Ö | Bis: | 01.02.2023 |  |
| Geben Sie bitte den voraussichtlichen Begin und das Ende der Gültigkeit des neuen<br>Plans an: | Von: | 01.10.2024 | Ö | Bis: | 01.10.2034 |  |

hat in diesem Fall vorzuliegen und muss als Beilage hochgeladen werden.

Beachten Sie bitte, dass eine Bestätigung der Forstbehörde verpflichtend hochzuladen ist, wenn der zu ersetzende Plan noch nicht älter als 10 Jahre ist.

| groß ist die Planungse    | einheit? (beplante Waldfläc | he It. Kataster):                  | 50,000         | 00 ha        |              |    | Folgende Unterlagen sind hochzuladen                                                                                                    |
|---------------------------|-----------------------------|------------------------------------|----------------|--------------|--------------|----|----------------------------------------------------------------------------------------------------|
| schreibende Unterlagen    | n:                          |                                    | Durchsuchen 土  |              |              |    | <ul> <li>Wenn alter Plan vorhanden ist → Deckblatt des alten<br/>Plans auf dem der Projektzeitraum ersichtlich ist</li> <li>Grundetöckeliste ellen zum Planung vorgesehen en</li> </ul> |
| Dateiname                 | Beilagenart                 | Bezeichnung                        | Hochgeladen Am | Dateigroesse |              |    | Grundstücksliste aller zur Planung vorgesenenen Waldstücke unter Angabe der EZ, KG und                                                                                                  |
| ngebot 2.pdf              | Beechreibende Unterlagen    | Angebot 2                          | 01.10.2024     | 0            | $\mathbf{A}$ | Ŵ  | Grundstücksnummer                                                                                                    |
| ngebot.pdf                | Beschreibende Unterlagen    | Angebot 1                          | 01 10 2024     | 0            | 4            | Ŵ  | Gegebenenfalls Projektbeschreibung                                                                                                    |
| rundstücksliste.pdf       | Beschreibende Unterlagen    | Grundstücksliste                   | 01.10.2024     | 0            | ⊻            | Ŵ  |                                                                                                    |
| Bestätigung alter WWP.pdf | Beschreibende Unterlagen    | Nachweis alter Waldwirtschaftsplan | 01.10.2024     | 0            | .↓.          | ជា | Hinweis: Das Hochladen der Angebote erfolgt später!                                                                                                    |

]

 $(\mathbf{i})$ 

![](_page_20_Picture_9.jpeg)

![](_page_21_Picture_0.jpeg)

#### Angaben zu den Auswahlkriterien

! Alle zu erwartenden Nutzen auswählen. AWK 1.1: Voraussichtliche Wirkung bzw. zu erwartender Nutzen für Zielgruppe/Endbegünstige(n) Geben Sie bitte bekannt, welchen zu erwartenden Nutzen der Waldbewirtschaftungsplan erfüllen wird: (Mehrfachnenungen sind möglich) Erhaltung und Verbesserung der wirtschaftlichen Grundlage Planung Ernte - Hiebsätze Nachhaltige Holznutzung Erhaltung und Verbesserung der Biodiversität 🔽 Verbesserung der Ökosystemleistungen Rechtzeitige Verjüngung Pflegemaßnahmen zur Stabilisation Sonstiges Beschreiben Sie bitte die sonstigen Wirkungen bzw. sonstigen zu erwartenden Nutzen: (max. 4.000 Zeichen) **B** *I* Text

#### AWK 1.2: Innovationspotential und Impulswirkung/Aktualität und Neuigkeitsgrad des Themas

Geben Sie bitte bekannt, ob es sich um ein neues bzw. innovatives Projekt oder ein adaptiertes Projekt handelt:

| neues / innovative<br>Beschreiben Sie bitte<br>(max. 4.000 Zeichen) | es Projekt<br>wie Sie zu dieser Einschätzur | O adaptiertes Projekt     | ! Neu/innovativ: erste Aufnahme bzw. Innovation gegenüber<br>alter Aufnahme |        |
|---------------------------------------------------------------------|---------------------------------------------|---------------------------|-----------------------------------------------------------------------------|--------|
| <b>B</b> <i>I</i> := ½=                                             | $\leftrightarrow$ $\leftrightarrow$         |                           |                                                                             |        |
| Text                                                                | Kurze Beschreil                             | oung zur Nachvollziehbark | eit erforderlich.                                                           | österr |
| Stand: Februar                                                      | 2025                                        |                           |                                                                             | 22     |

#### AWK 1.3: Wirtschaftlichkeit und Effizienz (Ressourcen- bzw. Förderungseffizienz)

Alle erfüllten Kriterien zur Wirtschaftlichkeit auswählen.

Geben Sie bitte bekannt, wie Sie die Kriterien zur Wirtschaftlichkeit und Effizient erfüllen (Mehrfachnenungen sind möglich) :

#### Die Kosten-Nutzen-Relation ist im besonderen hohem gegeben.

🗹 Die geplanten Projektumsetzung zeigen Potenzial für eine nachhaltige Wirkung - insbesondere in Bezug auf die Dauerhaftigkeit.

Ressourceneffizient ist bei den Abläufen bzw. Unterlagen gegeben.

Beschreiben Sie bitte wie Sie zu dieser Einschätzung gelangen: (max. 4.000 Zeichen)

![](_page_22_Figure_7.jpeg)

#### AWK 2.1: Fachliche Kriterien hinsichtlich der Zielsetzung des Projektes

Geben Sie bitte an, für welche Ziele zu den nachfolgend angeführten Handlungsfeldern der österreichischen Waldstrategie 2020+ Ihr Projekt beiträgt: (Mehrfachnenungen sind möglich) :

- 1. Beitrag der österreichische Wälder zum Klimaschutz
- 2. Gesundheit und Vitalität der österreichische Wälder
- 3. Produktivität und wirtschaftliche Aspekte der österreichischen Wälder
- 4. Biologische Vielfalt in Österreich Wälder
- 5. Schutzfunktionen der österreichischen Wälder
- 6. Gesellschaftliche und volkswirtschaftliche Aspekte der österreichischen Wälder

7. Österreichs internationale Verantwortung für nachteilige Wald-Bewirtschaftung

Beschreiben Sie bitte wie Sie zu dieser Einschätzung gelangen: (max. 4.000 Zeichen)

**B**  $I := \frac{1}{2} \hookrightarrow \bigcirc$ 

Text

Text

![](_page_22_Picture_20.jpeg)

! Alle Übereinstimmungen des Projekts mit Österr. Waldstrategie auswählen

![](_page_22_Picture_22.jpeg)

#### Stand: Februar 2025

![](_page_23_Picture_0.jpeg)

#### AWK 2.2: Eignung der Methodenauswahl für die Zielerreichung aus fachlicher Sicht

Beschreiben Sie bitte welche Methoden Sie für die Zielerreichung ausgewählt haben(beispielweise der Daten über Vollaufnahme, Winkelzählproben, ..): (max. 4.000 Zeichen) :

B I := := ∽ ~

! Kurze Beschreibung erforderlich: Die Beschreibung der Methode ist auf den Angeboten zu finden.

#### AWK 2.3: Klimarelevanz

Beschreiben Sie bitte ob und wenn ja, welche Relevanz Ihr Projekt für das Klima hat: (max. 4.000 Zeichen) :

B I := := ∽ ↔

Erhaltung der Vitalität des Waldbestandes

! Beispiel: Durch die Erstellung eines Waldwirtschaftsplans ist eine nachhaltige Bewirtschaftung des eigenen Waldes möglich. Potenziale für eventuelle Bestandesumwandlungen hinsichtlich klimafitterer Wälder können erkannt und umgesetzt werden. Mit Hilfe der Maßnahmenplanung können Bestände gezielt gepflegt und verjüngt werden. Mit Hilfe des Waldwirtschaftsplans soll eine nachhaltige Waldbewirtschaftung mit dem Ziel der Erhaltung von vitalen und artenreichen Baumbeständen gesichert werden.

![](_page_23_Picture_10.jpeg)

#### De-minimis Erklärung

Haben Sie, bzw. Ihr Unternehmen (inkl. verbundene Unternehmen), in den letzten drei Jahren (rollierender Durchrechnungszeitraum) in Österreich eine De-minimis Förderung auf Basis einer der nachfolgenden Verordnung ausbezahlt oder genehmigt bekommen, dann erfassen Sie diese bitte in dem bereitgestellten Formular und laden Sie dieses anschließend wieder hier hoch.

Zu beachtende Verordnungen:

- Verordnung (EU) 2023/2831 (bis 31.12.2023 Verordnung (EU) 1407/2013) "Allgemeine De-minimis Beihilfe"
- Verordnung (EU) 2023/2832 (bis 31.12.2023 Verordnung (EU) 360/2012) De-minimis-Beihilfen für DAWI (betrifft insbesondere die Fördermaßnahme Investitionen in soziale Dienstleistungen)
- Verordnung (EU) 1408/2014 De-minimis-Beihilfen im Agrarsektor
- Verordnung (EU) 717/2014 De-minimis-Beihilfen in der Fischerei und Aquakultur

| Vorlageformular De-minimis Erklärun<br>De-minimis Erklärung ⚠                                                                                                    | <ul> <li><sup>Ing</sup> </li> <li><sup>Ing</sup> </li></ul> | vieder                                                    |
|----------------------------------------------------------------------------------------------------|----------------------------------------------------------------------------------------------------|-----------------------------------------------------------|
| 3ereits hochgeladen:                                                                                                    | Förderungen, die aus Landesmitteln finanziert wurden sind beis<br>De-minimis Beihilfen.                                                                                                    | pielsweise                                                |
| Es wurden noch keine Dokumente hochgeladen.                                                                                                    |                                                                                                    |                                                           |
| Haben Sie keine De-minimis Förderung erhalten<br>Ich, unter Berücksichtigung aller verbundene<br>Verondrungen erhalten (genehmigt oder aus<br>genehmigte Forder ungen. | n (genehmigt oder ausbezahlt), bestätigen Sie dies bitte hier:<br>ier Unternehmen, bestätige, dass ich in den letzten drei Jahren in Österreich keine De-minimis Förderung auf Basis einer oder mehre<br>isbezahlt) habe. Darüber hinaus verpflichte ich mich zur Meldung im Falle des Überschreitens der jeweiligen Betragsgrenze durch zu                                                                                                    | erer der oben angeführten<br>vischenzeitig beantragte und |
|                                                                                                    | ! Wurde in den letzten drei Jahren keine De-minimis Förderung bezogen, ist dies                                                                                                    |                                                           |
| 1                                                                                                    | hier zu bestätigen (Kein Hochladen des De-Minimis-Formulars ober erforderlich).                                                                                                    |                                                           |
|                                                                                                    |                                                                                                    |                                                           |
|                                                                                                    | Abbrechen                                                                                                    | Speichern Weiter ->                                       |

österreid

![](_page_25_Picture_0.jpeg)

#### Waldwirtschaftsplan Mustermann

#### LE-78-03-BML-WALD-PLAENE-2024-34523

#### Projektinhalt

Nach der Auswahl mind. eines oder mehrerer Fördergegenstände werden diese in Folge zur weiteren Bearbeitung angezeigt.

| Auswahl Fördergegenstand                                                                                                    |           |           | í        |
|----------------------------------------------------------------------------------------------------|-----------|-----------|----------|
| Wählen Sie bitte mindestens einen Fördergegenstand (FG) aus. Die ausgewählten FG werden in den Folgeseiten angezeigt. Bitte geben Sie dort die weiterführenden Informationen bekannt.<br>(Mehrfachnennungen sind möglich) |           |           |          |
| FG 1 Waldbewirtschaftungspläne auf betrieblicher Ebene                                                                                                    |           |           |          |
| ← Zurück                                                                                                    | Abbrechen | Speichern | Weiter → |
|                                                                                                    |           |           |          |

![](_page_25_Picture_6.jpeg)

![](_page_26_Picture_0.jpeg)

| G 1: Waldbewirtschaftungspläne auf beti                                                                                                    | rieblicher Ebene                      |  |              |                 |
|----------------------------------------------------------------------------------------------------|---------------------------------------|--|--------------|-----------------|
| Fördersatz                                                                                                    |                                       |  |              | í               |
| ein<br>Fördersatz*:                                                                                                    | <b>40,00</b> V %                      |  |              |                 |
| rbeitspaket/Investitionsart                                                                                                    |                                       |  |              | í               |
| Nr. des Arbeitspakets/der Investitionsar       Image: Comparison of the second second sec | rt Titel<br>Waldbewirtschaftungspläne |  |              |                 |
| ← Zurück                                                                                                    |                                       |  | Abbrechen Sp | sichem Weiter → |
|                                                                                                    |                                       |  |              |                 |

![](_page_27_Picture_0.jpeg)

#### Waldwirtschaftsplan Mustermann

LE-78-03-BML-WALD-PLAENE-2024-34523

| 1 - 1 Waldbewirtschaftungspläne                                                                                                    |                                                                                                |
|----------------------------------------------------------------------------------------------------|------------------------------------------------------------------------------------------------|
| Aktivitäten                                                                                                    |                                                                                                |
| Frei definierbare Aktivitäten                                                                                                    |                                                                                                |
| Geben Sie bitte alle Aktivitäten an, die Sie planen. Der Titel und die Beschreibung der Aktivität werden in die Kostendarstellt<br>Unterlagen zur Begründung der Kosten bekanntzugeben. | lung übernommen. Dort sind die Kosten und die                                                  |
| Wählen Sie bitte den Titel der Aktivitäten so, dass er über den Inhalt Auskunft gibt.<br>Keine Daten vorhanden. Bitte drücken Sie auf "+".                                              | <b>!</b> Es muss eine neue Aktivität angelegt werden.<br>Klicken Sie dazu auf das PLUS-Symbol. |
|                                                                                                    |                                                                                                |
| ← Zurück                                                                                                    | Abbrechen Speichern Weiter →                                                                   |

![](_page_27_Picture_4.jpeg)

#### Frei definierbare Aktivität

| itel der Aktivität     Seben Sie bilte den Titel der Aktivität ein (max 200 Zeichen)* :     Weidwerschaftsplan     iostenart      Bei der Erstellung eines Waldwirtschaftsplans durch einen Dienstleister handelt es sich um Sachkosten.    Sie bilte bekann, um welche Kosten es sich bei der Aktivität handelt. Nähere Details zu den verschiedenen Kostenarten finden Sie im Informationsbereich.    Personalkosten (PK)     Personalkosten (PK)       Sachkosten (SK)        ieschreibung der Aktivität                B I ::: I::: I::: I::: I::: I::: I::: I | tivität                   |                         |                          |                                       |                                             |                                          |
|----------------------------------------------------------------------------------------------------|---------------------------|-------------------------|--------------------------|---------------------------------------|---------------------------------------------|------------------------------------------|
| Beben Sie bitte den Titel der Aktivität ein (max 200 Zeichen)* :     Waldwirtschaftsplaf     Sotenart      B I ::: 1: 5 ↔       1. Daten eingeben und "Speichern"!      2. Fenster schließen mit "Abbrechen"                                                                                                    | Titel der A               | ktivität                |                          |                                       |                                             |                                          |
| Waldwirtschaftsplard     Costenart     I Bei der Erstellung eines Waldwirtschaftsplans durch einen Dienstleister handelt es sich um Sachkosten.   Sachkosten (SK) Investitionskosten (IK) Vereinfachte Kostenoptionen (VKO) Eeschreibung der Aktivität B I := := := := := := := := := := := := :=                                                                                                    | Geben Sie b               | oitte den Ti            | tel der Aktivität ein (r | nax 200 Zeichen)* :                   |                                             |                                          |
| Acostenart     Bei der Erstellung eines Waldwirtschaftsplans durch einen Dienstleister handelt es sich um Sachkosten.   Geben Sie bitte bekannt, um welche Kosten es sich bei der Aktivität handelt. Nähere Details zu den verschiedenen Kostenarten finden Sie im Informationsbereich. Personalkosten (PK) Sachkosten (SK) Investitionskosten (IK) Vereinfachte Kostenoptionen (VKO)    B I := := := := := := := := := := := := :=                                                                                                    | Waldwirtsch               | aftsplan                |                          |                                       |                                             |                                          |
| Geben Sie bitte bekannt, um welche Kosten es sich bei der Aktivität handelt. Nähere Details zu den verschiedenen Kostenarten finden Sie im Informationsbereich.   Personalkosten (PK) Sachkosten (SK)   Investitionskosten (IK) Vereinfachte Kostenoptionen (VKO)                                                                                                    | Kostenart                 | <b>!</b> B              | ei der Erstellun         | g eines Waldwirtschaftspl             | ans durch einen Dienstleister h             | andelt es sich um Sachkosten.            |
| Personalkosten (PK) O Sachkosten (SK) O Investitionskosten (IK) O Vereinfachte Kostenoptionen (VKO) Reschreibung der Aktivität B I := != !⇒ ↔ I. Daten eingeben und "Speichern"! 2. L. btrechen                                                                                                    | Geben Sie b               | oitte bekan             | nt, um welche Koster     | es sich bei der Aktivität handelt. Nä | ihere Details zu den verschiedenen Kosten   | arten finden Sie im Informationsbereich. |
| B I := := := := : C C C C C C C C C C C C C                                                                                                    | O Persona                 | alkosten (P             | νк)                      | O Sachkosten (SK)                     | <ul> <li>Investitionskosten (IK)</li> </ul> | O Vereinfachte Kostenoptionen (VKO)      |
| <ul> <li><b>1</b> i - i - i - i - i - i - i - i - i - i</li></ul>                                                                                                    | Beschreiber<br>(max. 4000 | n Sie bitte<br>Zeichen) | die Aktivität            |                                       |                                             |                                          |
| <ol> <li>Daten eingeben und "Speichern"!</li> <li>Fenster schließen mit "Abbrechen"</li> <li>1.</li> <li>bbrechen</li> </ol>                                                                                                    | <b>D</b> 1                | •- 2-                   |                          |                                       |                                             |                                          |
| <ol> <li>Daten eingeben und "Speichern"!</li> <li>Fenster schließen mit "Abbrechen"</li> <li>1.</li> <li>bbrechen</li> </ol>                                                                                                    |                           |                         |                          |                                       |                                             |                                          |
| 2. Fenster schließen mit "Abbrechen"                                                                                                    |                           |                         | 1. Daten e               | ingeben und "Speich                   | ern"!                                       |                                          |
| 2.<br>bbrechen                                                                                                    |                           |                         | 2. Fenster               | schließen mit "Abbro                  | echen"                                      |                                          |
| L. 1.                                                                                                    |                           | 2                       |                          |                                       |                                             |                                          |
| bbrechen                                                                                                    |                           | ۷.                      |                          |                                       |                                             | 1.                                       |
|                                                                                                    | Abbrechen                 |                         |                          |                                       |                                             |                                          |

![](_page_28_Picture_2.jpeg)

![](_page_28_Picture_3.jpeg)

#### Stand: Februar 2025

![](_page_29_Picture_0.jpeg)

#### 1 - 1 Waldbewirtschaftungspläne

| Aktivitäten            |                                                  |                                      |                              |          |       |                                                                                                |           |                    |  |
|------------------------|--------------------------------------------------|--------------------------------------|------------------------------|----------|-------|------------------------------------------------------------------------------------------------|-----------|--------------------|--|
| Frei defin             | ierbare Aktivitäten                              | ı                                    |                              |          |       |                                                                                                |           | E                  |  |
| Geben Sie<br>Unterlage | e bitte alle Aktivitäten<br>n zur Begründung der | an, die Sie plane<br>r Kosten bekann | en. Der Titel u<br>tzugeben. | und die  | Besch | reibung der Aktivität werden in die Kostendarstellung übernommen. Dort sind die Kosten und die |           |                    |  |
| Wählen Si              | e bitte den Titel der A                          | ktivitäten so, da                    | ss er über de                | n Inhalt | Ausku | inft gibt.                                                                                     |           |                    |  |
| Nr.                    | Titel der Aktivität                              | Beschreibung                         | Kostenart                    |          |       |                                                                                                |           |                    |  |
| 1-1-1                  | Waldwirtschaftsplan                              |                                      | SK                           | Ľ        | Ŵ     |                                                                                                |           |                    |  |
| Download               | <u>d</u>                                         |                                      |                              |          |       |                                                                                                |           |                    |  |
|                        |                                                  |                                      |                              |          | 1-1   |                                                                                                |           |                    |  |
|                        |                                                  |                                      |                              |          |       |                                                                                                |           |                    |  |
| ← Zurück               |                                                  |                                      |                              |          |       |                                                                                                | Abbrechen | Speichern Weiter → |  |
|                        |                                                  |                                      |                              |          |       |                                                                                                |           |                    |  |
|                        | Stand: Febr                                      | ruar 202                             | 5                            |          |       |                                                                                                |           |                    |  |

![](_page_30_Picture_0.jpeg)

#### Kostendarstellung

Eine Förderung kann nur dann gewährt werden, wenn im Rahmen der Umsetzung eines Projektes die Grundsätze der Sparsamkeit, Wirtschaftlichkeit und Zweckmäßigkeit eingehalten werden. Für die korrekte Förderantragstellung ist es daher notwendig, dass Sie als Förderwerber in der Kostendarstellung die geschätzten Kosten bekannt geben und hinsichtlich der Einhaltung dieser Grundsätze jede einzelne Koster nachvollziehbar begründen. Genaue Details zur Begründung der Kosten finden Sie im Merkblatt "Begründung der geschätzten Kosten".

Geben Sie bitte alle geschätzten Kosten an. Wenn Sie weitere Aktivitäten hinzufügen wollen, können Sie diese unter "Projektinhalt" erfassen.

Anzahl angezeigter Zeilen

← Zurück

|        |                                                            | Anz. Std.<br>Personal | Personalkosten<br>in EUR | Sachkosten<br>Netto in EUR | VKO<br>in EUR | Gesamtkosten<br>Netto in EUR | Förderfähige<br>Kosten<br>Netto in EUR |   |  |  |
|--------|------------------------------------------------------------|-----------------------|--------------------------|----------------------------|---------------|------------------------------|----------------------------------------|---|--|--|
|        | Gesamtkosten                                               | 0,00                  | 0,00                     | 0,00                       | 0,00          | 0,00                         | 0,00                                   |   |  |  |
| 1      | Waldbewirtschaftungspläne auf betrieblicher Ebene Summe FG | 0,00                  | 0,00                     | 0,00                       | 0,00          | 0,00                         | 0,00                                   |   |  |  |
| 1-1    | Waldbewirtschaftungspläne                                  | 0,00                  | 0,00                     | 0,00                       | 0,00          | 0,00                         | 0,00                                   |   |  |  |
| 1-1-1  | Waldwirtschaftsplan                                        | 0,00                  | 0,00                     | 0,00                       | 0,00          | 0,00                         | 0,00                                   | Ø |  |  |
| Kosten | Kosten herunterladen                                       |                       |                          |                            |               |                              |                                        |   |  |  |

Abbrechen

! Mit Stift die Eingabemaske öffnen (Evtl. ist Scrollen nach rechts erforderlich).

![](_page_30_Picture_8.jpeg)

20 🗸

#### Kosten

|                                   | Eingereicht<br>Netto |  |  |  |  |
|-----------------------------------|----------------------|--|--|--|--|
| Gesamtkosten*:                    | 2.000,00 €           |  |  |  |  |
| Davon nicht förderfähige Kosten*: | 0,00 €               |  |  |  |  |
| Förderfähige Kosten:              | 2.000,00 €           |  |  |  |  |
| Kosten gem. MedKF-TG:             | €                    |  |  |  |  |

![](_page_31_Picture_4.jpeg)

![](_page_31_Picture_5.jpeg)

 $\times$ 

# Begründung der geschätzten Kosten Wollen Sie die Information für die Angemessenheit der Kosten beim Förderantrag oder beim Zahlungsantrag zur Verfügung stellen? beim Förderantrag O beim Zahlungsantrag Ingemessenheit der Kosten wird durch das Hochladen der Angebote bestätigt. Methode der Kostenbegründung Geben Sie bitte bekannt, mit welcher Methode Sie die Kosten begründen. Unverbindliche Preisauskünfte, Angebote, Markt- und Internetrecherche etc. Sonstige Plausibilisierung I Angebote von berechtigen Dienstleistern müssen vorgelegt werden.

![](_page_31_Picture_7.jpeg)

Abbrechen

Speichern

| Valdwirtschaftsplan                                                                                                    | Waldwirtschaftsplan                                                                                                |                                                                                 |                                                                                                    | *                                                        |
|----------------------------------------------------------------------------------------------------|----------------------------------------------------------------------------------------------------|---------------------------------------------------------------------------------|----------------------------------------------------------------------------------------------------|----------------------------------------------------------|
|                                                                                                    | Methode der Kostenbegründung                                                                                       |                                                                                 |                                                                                                    |                                                          |
| Methode der Kostenbegründung                                                                                                    | Geben Sie bitte bekannt, mit welcher<br>Unverbindliche Preisauskünfte, A                                           | Methode Sie die Kosten begründen.<br>ngebote, Markt- und Internetrecherche etc. |                                                                                                    | EL.                                                      |
| Geben Sie bitte bekanne mit welcher Methode Sie die Kasten bewungen.                                                                                                    | O Sonstige Plausibilisierung                                                                                       | Aktion bestätigen                                                               | ×                                                                                                    |                                                          |
| O Unverbindliche Preisa iskünfte, Angebote, Markt- und Internetrecherche etc.                                                                                                    | Sonstige Plausibilisierung                                                                                         | Die bisher getätigten Eingaben und hochg sicher?                                | eladenen Dokumente werden gelöscht! Sind Sie                                                         |                                                          |
| O Sonstige Plausibilisiorung                                                                                                    | Geben Sie bitte die Art der Begründu<br>O Expertenschätzung eines Ziviltect<br>O Vergleich mit einem bereits abger |                                                                                 | Bestätigen Abbrechen                                                                                 |                                                          |
| Unverbindliche Preisauskünfte, Angebote, Markt- und Internetrecherche etc.                                                                                                    |                                                                                                    | <b>=</b>                                                                        | Bei Erstauswahl                                                                                      | Aktion                                                   |
| In Abhängigkeit von der Höhe der geschätzten Kosten, sind eine, zwei oder mindestens drei Unterlagen hochzuladen.<br>Allgemein gilt, dass bei Nettokosten größer 1.000 EUR bis inkl. 5.000 EUR eine, größer 5.000 EUR bis inkl. 10.000 EUR zwei und größe<br>Keine Daten vorhanden. Bitte drücken Sie auf "+"."<br>Anmerkung:<br>(max. 4000 Zeichen) | er 10.000 EUR drei Plausibilitätsunter                                                                             | lagen erforderlich sind.                                                        | Hinweis: beim Wo<br>zwischen "Unvers<br>Preisauskünfte" u<br>Plausibilisierung"<br>bereits an dieser | echsel<br>pindliche<br>und "Sonstige<br>werden<br>Stelle |
| <b>B</b> $I := \frac{1}{2} \Leftrightarrow \Leftrightarrow$                                                                                                    |                                                                                                    |                                                                                 | hochgeladenen D                                                                                      | aten gelöscht!                                           |
|                                                                                                    |                                                                                                    |                                                                                 | 2                                                                                                    |                                                          |

- Abbrechen
- Methode auswählen und Aktion bestätigen
   Button "Speichern" drücken → Plus erscheint
- 3. Über Plus Fenster öffnen

österreicl

Speichern

2

| Waldwirtschaftsplan                                                                                                    |                                                                                                    |                                                                                                    | ×                            |                                                                                                    |
|----------------------------------------------------------------------------------------------------|----------------------------------------------------------------------------------------------------|----------------------------------------------------------------------------------------------------|------------------------------|----------------------------------------------------------------------------------------------------|
| Methode der Kostenbegr                                                                                                    | ündung                                                                                                    |                                                                                                    |                              |                                                                                                    |
| Geben Sie bitte bekannt, m<br>O Unverbindliche Preisau<br>O Sonstige Plausibilisieru<br>Unverbindliche Preisaus<br>Stellen Sie bitte die Plausib<br>In Abhängigkeit von der Hö<br>Allgemein gilt, dass bei Net<br>Keine Daten vorhanden. B<br>Anmerkung:<br>(max. 4000 Zeichen)<br>B I := $\frac{1}{2}$ (* | Unverbindliche Preisauskünft<br>Stellen Sie bitte die Plausibilisieru<br>oder mindestens drei Unterlagen H<br>5.000 EUR bis inkl. 10.000 EUR zw<br>Firmenname*:<br>Gesamtkosten Brutto*:<br>Gesamtkosten Brutto*:<br>Datum*:<br>Geplanter Zuschlag:<br>Hier können Sie Dokumente h<br>über 🖒 erneut. | te, Angebote, Markt- und Internetrecherche etc. hinzufügen<br>Ingsunterlagen zur Verfügung. In Abhängigkeit von der Höhe der geschätzten Kosten, sind eine, zwei<br>hochzuladen. Allgemein gilt, dass bei Nettokosten größer 1.000 EUR bis inkl. 5.000 EUR eine, größer<br>rei und größer 10.000 EUR drei Plausibilitätsunterlagen erforderlich sind.<br>Fa. XY<br>2.400,00 € inkl. MwSt<br>2.000,00 € exkl. MwSt<br>16.01.2025<br>0 Ja Nein<br>ochladen. Dafür speichern Sie bitte diesen diesen Datensatz zunächst und öffnen ihn<br>Speichern | x<br>agen erforderlich sind. | <ul> <li>Daten eingeben und<br/>ankreuzen, ob das<br/>entsprechende Angebot den<br/>Zuschlag erhält.</li> <li>Durch "Speichern" wir das<br/>Unterfenster wieder<br/>geschlossen.</li> </ul> |
| Abbrechen                                                                                                    |                                                                                                    |                                                                                                    | Speichern                    |                                                                                                    |

![](_page_33_Picture_1.jpeg)

| Waldwirtschaftsplan                                 |                                                                                                    |                                                                                                    |                                                                                                    |          |
|-----------------------------------------------------|----------------------------------------------------------------------------------------------------|----------------------------------------------------------------------------------------------------|----------------------------------------------------------------------------------------------------|----------|
|                                                     | Eingereicht<br>Netto                                                                                                    |                                                                                                    |                                                                                                    |          |
| Gesamtkosten*:                                      | 2.000.00 £                                                                                                    |                                                                                                    |                                                                                                    |          |
| Davon nicht förderfähige                            | Unverbindliche Preisauskünfte, Angeb                                                                                                    | oote, Markt- und Internetrecher                                                                                            | che etc. hinzufügen                                                                                                    | ×        |
| Förderfähige Kosten:<br>Kosten gem. MedKF-TG:       | Stellen Sie bitte die Plausibilisierungsunterla<br>oder mindestens drei Unterlagen hochzulad<br>5.000 EUR bis inkl. 10.000 EUR <b>zwei</b> und grö | agen zur Verfügung. In Abhängigkeit<br>en. Allgemein gilt, dass bei Nettoko:<br>ßer 10.000 EUR <b>drei</b> Plausibilitätsu | : von der Höhe der geschätzten Kosten, sind eine, zw<br>sten größer 1.000 EUR bis inkl. 5.000 EUR <b>eine</b> , größe<br>nterlagen erforderlich sind. | ei<br>er |
| Begründung der gesch                                | Firmenname*:                                                                                                    | Fa. XY                                                                                                    |                                                                                                    | -        |
| Wollen Sie die Informatio                           | Gesamtkosten Brutto*:<br>Gesamtkosten Netto*:                                                                                                    | 2.400,00 € inkl. MwSt<br>2.000,00 € exkl. MwSt                                                                             |                                                                                                    |          |
| U sent tractanady                                   | Datum*:                                                                                                    | 16.01.2025                                                                                                    |                                                                                                    |          |
| Methode der Kostenbe                                | Geplanter Zuschlag: 2.                                                                                                    | Ja 🔿 Nein                                                                                                    |                                                                                                    |          |
| Geben Sie bitte bekannt,<br>O Unverbindliche Preisa | Dokument hochladen 🕂                                                                                                    |                                                                                                    |                                                                                                    |          |
| O Sonstige Plausibilisier                           | Abbrechen                                                                                                    |                                                                                                    | Speichern                                                                                                    |          |
| Unverbindliche Preisau                              | skünfte, Angebote, Markt- und Internetr                                                                                                    | recherche etc.                                                                                                    |                                                                                                    | 3. 🖿     |

#### Stellen Sie bitte die Plausibilisierungsunterlagen zur Verfügung.

In Abhängigkeit von der Höhe der geschätzten Kosten, sind eine, zwei oder mindestens drei Unterlagen hochzuladen.

Allgemein gilt, dass bei Nettokosten größer 1.000 EUR bis inkl. 5.000 EUR eine, größer 5.000 EUR bis inkl. 10.000 EUR zwei und größer 10.000 EUR drei Plausibilitätsunterlagen erforderlich sind.

| Nr   | Firmenname | Angebot Brutto in EUR | Angebot Netto in EUR | Datum      | Datei(en) | Gepl. Z |    |         |
|------|------------|-----------------------|----------------------|------------|-----------|---------|----|---------|
| 1    | Fa. XY     | 2.400,00              | 2.000,00             | 16.01.2025 |           | Ja      | Ľ  | Ū       |
| Dowr | nload      |                       |                      |            |           |         |    |         |
|      |            |                       |                      |            |           |         |    | 1-1     |
|      | 4.         |                       |                      |            |           |         | -  |         |
| Abbr | echen      |                       |                      |            |           |         | Sp | peichen |

![](_page_34_Picture_5.jpeg)

- 1. Durch erneutes Klicken des Stiftes wird Unterfenster neuerlich geöffnet
- 2. Angebot hochladen
- 3. Unterfenster über "Speichern" schließen
- 4. Fenster über "Abbrechen" verlassen

#### **Hinweis:**

Für weitere Angebote ist die Anlage gemäß der vorangehenden Folien zu wiederholen.

![](_page_34_Picture_12.jpeg)

![](_page_35_Picture_0.jpeg)

#### Kostendarstellung

Eine Förderung kann nur dann gewährt werden, wenn im Rahmen der Umsetzung eines Projektes die Grundsätze der Sparsamkeit, Wirtschaftlichkeit und Zweckmäßigkeit eingehalten werden. Für die korrekte Förderantragstellung ist es daher notwendig, dass Sie als Förderwerber in der Kostendarstellung die geschätzten Kosten bekannt geben und hinsichtlich der Einhaltung dieser Grundsätze jede einzelne Kostenposition nachvollziehbar begründen. Genaue Details zur Begründung der Kosten finden Sie im Merkblatt "Begründung der geschätzten Kosten".

Geben Sie bitte alle geschätzten Kosten an. Wenn Sie weitere Aktivitäten hinzufügen wollen, können Sie diese unter "Projektinhalt" erfassen.

Anzahl angezeigter Zeilen

|       |                                                            | Anz. Std.<br>Personal | Personalkosten<br>in EUR | Sachkosten<br>Netto in EUR | VKO<br>in EUR | Gesamtkosten<br>Netto in EUR | Förderfähige<br>Kosten<br>Netto in EUR |   |
|-------|------------------------------------------------------------|-----------------------|--------------------------|----------------------------|---------------|------------------------------|----------------------------------------|---|
|       | Gesamtkosten                                               | 0,00                  | 0,00                     | 2.000,00                   | 0,00          | 2.000,00                     | 2.000,00                               |   |
| 1     | Waldbewirtschaftungspläne auf betrieblicher Ebene Summe FG | 0,00                  | 0,00                     | 2.000,00                   | 0,00          | 2.000,00                     | 2.000,00                               |   |
| 1-1   | Waldbewirtschaftungspläne                                  | 0,00                  | 0,00                     | 2.000,00                   | 0,00          | 2.000,00                     | 2.000,00                               |   |
| 1-1-1 | Waldwirtschaftsplan                                        | 0,00                  | 0,00                     | 2.000,00                   | 0,00          | 2.000,00                     | 2.000,00                               | Ľ |

Kosten herunterladen

← Zurück

Die vorher eingetragenen Nettokosten müssen hier nun aufgelistet sein.

20 🗸

österreicl

Abbrechen

Weiter -

![](_page_36_Picture_0.jpeg)

#### Kostenzusammenfassung

In der Zusammenfassung wird auf Basis Ihrer inhaltlichen Angaben und der beantragten Kosten der voraussichtliche Förderbetrag errechnet. Bitte beachten Sie, dass sich sowohl die förderfähigen Kosten, als auch der Fördersatz und der berechnete Förderbetrag im Zuge der Bearbeitung bzw. der Beurteilung Ihrer Förderantragsdaten durch die Bewilligungsstelle noch ändern können.

|       |                                                   |    | Gesamtkosten<br>Netto in EUR | förderfähige<br>Kosten Netto<br>in EUR (ohne Berücks.<br>Obergrenze) | Voraussichtlich <del>er</del><br>Fördersatz in % | Voraussichtlicher<br>Förderbetrag<br>Netto in EUR<br>(ohne Berücks.<br>Obergrenze) |
|-------|---------------------------------------------------|----|------------------------------|----------------------------------------------------------------------|--------------------------------------------------|------------------------------------------------------------------------------------|
|       | Gesamtsumme                                       |    | 2.000,00                     | 2.000,00                                                             |                                                  | 800,00                                                                             |
| 1     | Waldbewirtschaftungspläne auf betrieblicher Ebene |    | 2.000,00                     | 2.000,00                                                             | 40,00%                                           | 800,00                                                                             |
| 1-1   | Waldbewirtschaftungspläne                         |    | 2.000,00                     | 2.000,00                                                             | 40,00%                                           | 800,00                                                                             |
| 1-1-1 | Waldwirtschaftsplan                               | SK | 2.000,00                     | 2.000,00                                                             | 40,00%                                           | 800,00                                                                             |

← Zurück

Der Förderbetrag in Höhe von 40 % der Nettokosten wird hier berechnet.

![](_page_36_Picture_6.jpeg)

Weiter

Abbrechen

#### Projektfinanzierung

Bitte beachten Sie, dass Ihr Projekt nur gefördert werden kann, wenn die Gesamtfinanzierung des Projektes sichergestellt ist. Für die Berechnung des Förderbetrages werden sowohl bei regelbesteuerten Betrieben als auch bei umsatzsteuerpauschalierten Betrieben ausschließlich die förderfähigen Nettokosten berücksichtigt. Bei Förderwerbern, die sowohl netto als auch brutto Kosten beantragen, werden die Gesamtkosten der Aktivitäten, in brutto/netto angegebenen Kosten summiert.

| Finanzierungsplan                             |            |   |                                                             |         |
|-----------------------------------------------|------------|---|-------------------------------------------------------------|---------|
| Übersicht: erforderlicher Finanzierungsbedarf |            |   |                                                             |         |
| Summe der brutto angegebenen Kosten           | 0,00€      |   |                                                             |         |
| Summe der netto angegebenen Kosten            | 2.000,00 € |   |                                                             |         |
| Gesamtkosten                                  | 2.000,00 € |   |                                                             |         |
| Sonstige öffentliche Mittel                   | €          | Ľ | Sollte für dieses Förderprojekt eine Finanzierung aus       |         |
| Beantragte förderfähige Kosten*               | 2.000,00 € |   | sonstigen öffentlichen Mitteln bezogen werden, so ist diese |         |
| Voraussichtlicher Förderbetrag*               | 800,00 €   |   | hier anzuführen. Ansonsten bleibt das Feld leer.            |         |
| Erforderlicher Finanzierungsbedarf            | 1.200,00 € |   |                                                             |         |
| * unter Berücksichtigung der Kostenobergrenze |            |   |                                                             |         |
|                                               |            |   |                                                             |         |
| ← Zurück                                      |            |   | Abbrechen Speichern Wei                                     | eiter → |
|                                               |            |   |                                                             |         |
|                                               |            |   |                                                             |         |
|                                               |            |   |                                                             |         |
| Stand: Februar 2025                           |            |   |                                                             |         |

#### Verpflichtungserklärung und Datenschutzinformation

Verpflichtungserklärung und Datenschutzinformation sind Bestandteile des Förderantrages.

Bitte bestätigen Sie am Ende der Verpflichtungserklärung, dass Sie diese zur Kenntnis genommen haben:

#### Verpflichtungserklärung

- 3. Die Sondernchume LE-Projektionderungen in inter jeweins aktuellen Fassung sowie damit zusammennangende kechte, Bedingungen und verpmichtungen bilden ebenso wie die GSP-AV einen integrierten Bestandteil des Fördervertrages.
  der zwischen mir und dem Bund geschlossen wird. Beilagen zur Sonderrichtlinie LE-Projektförderungen bilden ebenfalls einen integrierten Bestandteil dieses Fördervertrages.
- 4. Ich verpflichte mich dabei ausdrücklich, insbesondere
  - 1. mit der Durchführung des Projekts gemäß dem vereinbarten Zeitplan, ansonsten unverzüglich nach Gewährung der Förderung zu beginnen, das Projekt zügig durchzuführen und dieses innerhalb der vereinbarten Frist abzuschließen;
  - 2. der Bewilligenden Stelle alle Ereignisse, welche die Durchführung des geförderten Projekts verzögern oder unmöglich machen, oder eine Abänderung gegenüber dem Förderantrag oder vereinbarten Auflagen und Bedingungen erfordern würde, ehestmöglich aus eigener Initiative anzuzeigen;
  - 3. den geförderten Investitionsgegenstand mindestens 5 Jahre ab der Abschlusszahlung innerhalb des Programmgebiets ordnungsgemäß und den Zielen oder Durchführungsbedingungen des Projekts entsprechend zu nutzen und instand zu halten;
  - 4. bei der Erstellung von Informations- und Kommunikationsmaterialien auf eine geschlechtergerechte und situationsadäquate Ausdrucksweise zu achten;
  - 5. die Publizitätsvorschriften einzuhalten;
  - 6. die Vorgaben zur gesonderten Buchführung zu beachten;

Bitte bestätigen Sie am Ende der Datenschutzinformation, dass Sie diese zur Kenntnis genommen haben:

#### Datenschutzinformation

- 1. Ich nehme zur Kenntnis, dass das Bundesministerium für Land- und Forstwirtschaft, Regionen und Wasserwirtschaft (BML) und die Agrarmarkt Austria (AMA) als gemeinsame Verantwortliche iSd Art. 26 DSGVO und weitere beauftragte Abwicklungsstellen berechtigt sind,
  - 1. alle im Zusammenhang mit der Anbahnung und Abwicklung der Förderung anfallenden personenbezogenen Daten zu Abwicklungs- und Kontrollzwecken (einschließlich Berichtslegung für Monitoring- und Evaluierungsverpflichtungen) zu verarbeiten und
  - die f
     ür die Beurteilung des Vorliegens der F
     örderbedingungen und zur Pr
     üfung des Zahlungsantrages erforderlichen personenbezogenen Daten 
     über die von mir selbst erteilten Ausk
     ünfte hinaus auch durch R
     ückfragen bei den
     in Betracht kommenden anderen Organen des Bundes oder bei einem anderen Rechtstr
     äger, der einschl
     ägige F
     örderungen zuerkennt oder abwickelt, oder bei sonst
     igen Dr
     itten zu erheben und an diese zu
     überm
     itteln, sowie
     Transparenzportalabfragen gem
     äß
     §
     32 Abs. 5 TDBG 2012 durchzuf
     ühren.
- 2. Ich nehme zur Kenntnis, dass es im Rahmen dieser Verarbeitung dazu kommen kann, dass Daten vornehmlich an Organe und Beauftragte des Rechnungshofes (insbesondere gemäß § 3 Abs. 2, § 4 Abs. 1 und § 13 Abs. 3 Rechnungshofgesetz 1948), des Bundesministeriums für Finanzen (insbesondere gemäß §§ 47 sowie 57 bis 61 Bundeshaushaltsgesetz 2013) und der EU nach den europarechtlichen Bestimmungen übermittelt oder offengelegt werden müssen.
- leh nohma zur Kanntnie, daes auf Grund das Art. 08 dar Marardhund (EU) 2021/2116 falaanda Datan für das hatraffanda Daushaltsiahr via Internet varöffantlicht warden: Nama, Gamainda samt Dastlaitzahl. Datrag dar Zahlungan aus dam

← Zurück

Bitte die Texte der Verpflichtungserklärung und der Datenschutzinformation durchlesen und am Ende bestätigen.

![](_page_38_Picture_21.jpeg)

Speichern

Weiter 🗕

Abbrechen

#### Überprüfen

Bitte überprüfen Sie Ihre Angaben auf Vollständigkeit und Richtigkeit.

#### Antragsübersicht

| Algeneine Information  Materian in function of persisting and function of persisting and function of persisting and function of persisting and function of persisting and musterman in the persisting and musterman in the persisting and muster and musterman in the persisting and musterman in the persisting and musterman in the persisting and musterman in the persisting and musterman in the persisting and musterman in the persisting and musterman in the persisting and musterman in the persisting and musterman in the persisting and musterman in the persisting and musterman in the persisting and musterma  |                                 |                                                                                                    |                                                                   |                           |                                                         |                           |  |  |
|----------------------------------------------------------------------------------------------------|---------------------------------|----------------------------------------------------------------------------------------------------|-------------------------------------------------------------------|---------------------------|---------------------------------------------------------|---------------------------|--|--|
| Manhame       Wissentander für außerland- und für außerland licher Themenfelder (Bewusstessens, Weiterbildung, Beratung sowie Plaie und Studien) - Talinelmendenförderung Waldbewintschaftungsplane         Vorgenite       Uissentander Uissentander       Uissentander Uissentander       Uissentander         Vertragenite       Uissentander       Uissentander       Uissentander       Uissentander         Vorgenite       Vertragenite       Vertragenit       Vertragenite       Vertrageni                                                                                                    | Allgemeine Information          |                                                                                                    |                                                                   |                           |                                                         |                           |  |  |
| Projektifie       Wakivitzendingsen         Standender       USPOSENU-VALUPLAENAS2024-423         Reinerscheiden       USPOSENU-VALUPLAENAS2024-423         Reinerscheiden       USPOSENU-VALUPLAENAS2024-423         Reinerscheiden       USPOSENU-VALUPLAENAS2024-423         Reinerscheiden       USPOSENU-VALUPLAENAS2024-423         Reinerscheiden       USPOSENU-VALUPLAENAS2024-423         Reinerscheiden       USPOSENU-VALUPLAENAS2024-423         Reinerscheiden       USPOSENU-VALUPLAENAS2024-423         Reinerscheidenscheiden       USPOSENU-VENU-VENU-VENU-VENU-VENU-VENU-VENU-V                                                                                                    | Maßnahme:                       | Wissenstransfer für außerland- und forstwirtschaftliche Themenfelder (Bewusstseins-, Weiterbildung, Beratung sowie Pläne und Studien) - Teilnehmendenförderung Waldbewirtschaftungspläne |                                                                   |                           |                                                         |                           |  |  |
| Anumore:       LE784938ML/MALD-PLAENE-2023-34523         FRiderverberdaten       Leftersennensdaten         Untersennensdaten       Leftersennensdaten         Bedriedsnummer:       23457 × Manne:       Ig Mar Mustermann       Rechtsform:       nat. Person         Bedriedsnummer:       201.100       Untersennengemater at the second of a data at the second of a data at the second of a dat                                                                                                    | Projekttitel:                   | Waldwirtschaftspl                                                                                                    | lan Mustermann                                                    |                           |                                                         |                           |  |  |
| Förderwerberdaten         Etridenwerberdaten         Etridenwerberinner/Förderwerber         Stand: Februar 2025                                                                                                    | FA-Nummer:                      | LE-78-03-BML-WAI                                                                                                    | LD-PLAENE-2024-34523                                              |                           |                                                         |                           |  |  |
| tentemehmendeten<br>Förder werberinnen, Förder werberinnen, förder werberinnen, förder werberinnen verberinnen verberinnen | Förderwerberdaten               |                                                                                                    |                                                                   |                           |                                                         |                           |  |  |
| Fårderværberinner/Förderværber       123657       Name:       Ing. Max Mutermann       Rechtsform:       nat. Person         Seburtsdatum:       0101.1900       Uterson       E-Mail:       max.mustermann@muster.at         Musterdorf 1       Musterdorf 1       0664/00 00 000       E-Mail:       max.mustermann@muster.at         Musterdorf 1       4021 linz       0664/00 00 000       E-Mail:       max.mustermann@muster.at         Særneindekenziffer:       11111       Gemeinde:       Musterdorf 1       4021 linz         Særneindekenziffer:       11111       Gemeinde:       Musterdorf 1       4021 linz         Særneindekenziffer:       11111       Gemeinde:       Musterdorf 1       4021 linz         Særneindekenziffer:       11111       Gemeinde:       Musterdorf 1       4021 linz         Særneindekenziffer:       11111       Gemeinde:       Musterdorf 1       4021 linz         Verstere Informationen zu den Untersomsdaten       E       E       E       E         Keines von beiden       Ihre Umsatzsteuer wird mit dem Finanzamt verrechnet:       Nein         Berkretsindung       Musterdorf 1       Nein       E         E       Am Ende der Antragsübersicht kann die Eingabe über prüft werden.       E       E       E                                                                                                    | Unternehmensdaten               |                                                                                                    |                                                                   |                           |                                                         |                           |  |  |
| Bateriodesnummer:       233657       Name:       Ing Max Mustermann       Rechtsform:       nat. Person         seburstatum:       0.01.900       000.00000       E-Mail:       maxmustermann@muster.at         Kotteldefors:       Musterdorf 1       0664/00000000       E-Mail:       maxmustermann@muster.at         Zustelladresse:       Musterdorf 1       00000       maxmusterman@muster.at       maxmusterman@muster.at         Baterio Hofmenstoner 20 den Unter                                                                                                    | Förderwerberinnen/Förderwerber  |                                                                                                    |                                                                   |                           |                                                         |                           |  |  |
| Bedurdsdum:       01.01.900       Felfen:       0664/00 000       E-Mail:       max.mustermann@muster.at         Butlefen::       Musterdorf1       001.000       Musterdorf1       001.000       max.mustermann@muster.at         Batelidenesse::       1111       Gemeinde:       Musterdorf1       001.000       max.mustermann@muster.at         Batelidenesse::       1111       Gemeinde:       Mustergemeinde       max.mustermann@muster.at         Wotkers Informationen zu den Untermetmetmetmetmetmetmetmetmetmetmetmetmetm                                                                                                    | Betriebsnummer:                 | 1234567                                                                                                    | Name:                                                             | Ing Max Mustermann        | Rechtsform:                                             | nat. Person               |  |  |
| Wobiletefon:       [Keine Angabe]       Telefon:       0664/00 0000       E-Mail:       maxmustermann@muster.at         Zustelladresse:       Musterdorf 1<br>4021 linz       Mustergemeinde       4021 linz       Mustergemeinde         Betriebsadresse:       11111       Gemeinde:       Mustergemeinde       Verter lindwich       Verter         Woters Informationen zu den Urter-ter-ter       Angebel       Mustergemeinde       Verter       Verter                                                                                                    | Geburtsdatum:                   | 01.01.1900                                                                                                    |                                                                   |                           |                                                         |                           |  |  |
| Zustelladresse: Musterdorf 1<br>4021 linz   Berneindekennziffer: 11111   Gemeinde: Musterdorf 1<br>4021 linz   Berneindekennziffer: 11111   Gemeinde: Mustergemeinde    Water Informationen zu den Uterstermensdaten   Keiner Ansprechpersonen   Keine Ansprechpersonen vorhanden:   Keine Ansprechpersonen vorhanden:   Umsatzsteuer   Vorsteuerabzugsberechtigt:   Ja   Buchführungspflichtig oder eine<br>Einnahmen/Ausgaben-Rechnung:   Keines von beiden   Ihre Umsatzsteuer wind mit dem<br>Einnahmen/Ausgaben-Rechnung:   Am Ende der Antragsübersicht kann die Eingabe überprüft werden.<br>Bei der Anzeige von Fehlern auf die entsprechende Seite zurückgehen<br>und berichtigen.<br>                                                                                                    | Mobiltelefon:                   | [Keine Angabe]                                                                                                    | Telefon:                                                          | 0664/00 00 000            | E-Mail:                                                 | max.mustermann@muster.at  |  |  |
| Bameindekenziffer: 11111 Gemeinde: Mustergemeinde   Watera Informationen zu den Unternehmensdaten   Ansprechpersonen   Geine Ansprechpersonen vorhanden.   Umsatzsteuer   Vorsteuerabzugsberechtigt:   Ja   Buchführungspflichtig oder eine Einnahmen/Ausgaben-Rechnung:   Keine Ansprechpersonen vorhanden.   Bankverbindung <ul> <li>Am Ende der Antragsübersicht kann die Eingabe überprüft werden.</li> <li>Bei der Anzeige von Fehlern auf die entsprechende Seite zurückgehen und berichtigen.</li> <li>Die gesamte Übersicht kann als PDF abgespeichert oder ausgedruckt werden.</li></ul>                                                                                                    | Zustelladresse:                 | Musterdorf 1<br>4021 Linz                                                                                                    | Betriebsadresse:                                                  | Musterdorf 1<br>4021 Linz |                                                         |                           |  |  |
| Weitere Informationen zu den Unternehmensdaten<br>Ansprechpersonen<br>Keine Ansprechpersonen vorhanden.<br>Umsatzsteuer<br>Vorsteuerabzugsberechtigt: Ja Buchführungspflichtig oder eine Keines von beiden Ihre Umsatzsteuer wird mit dem Nein<br>Einnahmen/Ausgaben-Rechnung: Finanzamt verrechnet:<br>Bankverbindung<br>Am Ende der Antragsübersicht kann die Eingabe überprüft werden.<br>Bei der Anzeige von Fehlern auf die entsprechende Seite zurückgehen<br>und berichtigen.<br>Die gesamte Übersicht kann als PDF abgespeichert oder ausgedruckt<br>werden.                                                                                                    | Gemeindekennziffer:             | 111111                                                                                                    | Gemeinde:                                                         | Mustergemeinde            |                                                         |                           |  |  |
| Ansprechpersonen<br>Keine Ansprechpersonen vorhanden.<br>Umsatzsteuer<br>Vorsteuerabzugsberechtigt: Ja Buchführungspflichtig oder eine Keines von beiden Ihre Umsatzsteuer wird mit dem Nein<br>Einnahmen/Ausgaben-Rechnung: Eingaben Beider Neine<br>Bankverbindung<br>Am Ende der Antragsübersicht kann die Eingabe überprüft werden.<br>Bei der Anzeige von Fehlern auf die entsprechende Seite zurückgehen<br>und berichtigen.<br>Die gesamte Übersicht kann als PDF abgespeichert oder ausgedruckt<br>Stand: Februar 2025 werden.                                                                                                    | Weitere Informationen zu den Un | ternehmensdaten                                                                                                    |                                                                   |                           |                                                         |                           |  |  |
| Keine Ansprechpersonen vorhanden.   Umsatzsteuer   Vorsteuerabzugsberechtigt: Ja   Buchführungspflichtig oder eine Einnahmen/Ausgaben-Rechnung:   Keines von beiden Einnahmen/Ausgaben-Rechnung:   Bankverbindung   Am Ende der Antragsübersicht kann die Eingabe überprüft werden.<br>Bei der Anzeige von Fehlern auf die entsprechende Seite zurückgehen und berichtigen.<br>Die gesamte Übersicht kann als PDF abgespeichert oder ausgedruckt Stand: Februar 2025                                                                                                    | Ansprechpersonen                |                                                                                                    |                                                                   |                           |                                                         |                           |  |  |
| Umsatzsteuer<br>Vorsteuerabzugsberechtigt: Ja Buchführungspflichtig oder eine<br>Einnahmen/Ausgaben-Rechnung: Keines von beiden<br>Einnahmen/Ausgaben-Rechnung: Keines von beiden<br>Finanzamt verrechnet:<br>Bankverbindung<br>Am Ende der Antragsübersicht kann die Eingabe überprüft werden.<br>Bei der Anzeige von Fehlern auf die entsprechende Seite zurückgehen<br>und berichtigen.<br>Die gesamte Übersicht kann als PDF abgespeichert oder ausgedruckt<br>Stand: Februar 2025 werden.                                                                                                    | Keine Ansprechpersonen vorhand  | en.                                                                                                    |                                                                   |                           |                                                         |                           |  |  |
| Ja       Buchführungspflichtig oder eine<br>Einnahmen/Ausgaben-Rechnung:       Keines von beiden<br>Finanzamt verrechnet:       Ihre Umsatzsteuer wird mit dem<br>Finanzamt verrechnet:       Nein         Bankverbindung       Am Ende der Antragsübersicht kann die Eingabe überprüft werden.<br>Bei der Anzeige von Fehlern auf die entsprechende Seite zurückgehen<br>und berichtigen.<br>Die gesamte Übersicht kann als PDF abgespeichert oder ausgedruckt                                                                                                    | Umsatzsteuer                    |                                                                                                    |                                                                   |                           |                                                         |                           |  |  |
| Bankverbindung<br>Am Ende der Antragsübersicht kann die Eingabe überprüft werden.<br>Bei der Anzeige von Fehlern auf die entsprechende Seite zurückgehen<br>und berichtigen.<br>Die gesamte Übersicht kann als PDF abgespeichert oder ausgedruckt<br>Stand: Februar 2025 Werden.                                                                                                    | Vorsteuerabzugsberechtigt:      | Ja                                                                                                    | Buchführungspflichtig oder eine<br>Einnahmen/Ausgaben-Rechnung:   | Keines von beiden         | Ihre Umsatzsteuer wird mit dem<br>Finanzamt verrechnet: | Nein                      |  |  |
| <ul> <li>✓ Zurick</li> <li>Am Ende der Antragsübersicht kann die Eingabe überprüft werden.<br/>Bei der Anzeige von Fehlern auf die entsprechende Seite zurückgehen<br/>und berichtigen.<br/>Die gesamte Übersicht kann als PDF abgespeichert oder ausgedruckt</li> <li>Stand: Februar 2025</li> </ul>                                                                                                    | Bankverbindung                  |                                                                                                    |                                                                   |                           |                                                         |                           |  |  |
| <ul> <li>✓ Zurück</li> <li>Am Ende der Antragsübersicht kann die Eingabe überprüft werden.<br/>Bei der Anzeige von Fehlern auf die entsprechende Seite zurückgehen<br/>und berichtigen.<br/>Die gesamte Übersicht kann als PDF abgespeichert oder ausgedruckt</li> <li>Stand: Februar 2025</li> </ul>                                                                                                    |                                 |                                                                                                    |                                                                   |                           |                                                         |                           |  |  |
| <ul> <li>Am Ende der Antragsübersicht kann die Eingabe überprüft werden.</li> <li>Bei der Anzeige von Fehlern auf die entsprechende Seite zurückgehen</li> <li>und berichtigen.</li> <li>Die gesamte Übersicht kann als PDF abgespeichert oder ausgedruckt</li> <li>Stand: Februar 2025</li> <li>werden.</li> </ul>                                                                                                    |                                 |                                                                                                    |                                                                   |                           |                                                         |                           |  |  |
| <ul> <li>← Zurück</li> <li>← Zurück</li> <li>Bei der Anzeige von Fehlern auf die entsprechende Seite zurückgehen<br/>und berichtigen.<br/>Die gesamte Übersicht kann als PDF abgespeichert oder ausgedruckt</li> <li>▲ Abbrechen Weit</li> </ul>                                                                                                    |                                 |                                                                                                    | Am Ende der Antragsübersicht k                                    | ann die Eingabe überpr    | üft werden.                                             | Eingabe prüfen Als PDF sp |  |  |
| ← Zurück und berichtigen.<br>Die gesamte Übersicht kann als PDF abgespeichert oder ausgedruckt Stand: Februar 2025 werden.                                                                                                    |                                 |                                                                                                    | Bei der Anzeige von Fehlern auf                                   | die entsprechende Seite   | e zurückgehen                                           |                           |  |  |
| Die gesamte Übersicht kann als PDF abgespeichert oder ausgedruckt         Stand: Februar 2025       werden.                                                                                                    | / Turilat                       |                                                                                                    | und berichtigen.                                                  | Abbretes                  |                                                         |                           |  |  |
| Stand: Februar 2025 werden.                                                                                                    |                                 |                                                                                                    | Die gesamte Übersicht kann als PDF abgespeichert oder ausgedruckt |                           |                                                         |                           |  |  |
|                                                                                                    | Stand: Febru                    | ar 2025                                                                                                    | werden.                                                           |                           |                                                         |                           |  |  |

![](_page_39_Picture_4.jpeg)

obe österreich

![](_page_40_Picture_0.jpeg)

#### Förderantrag einreichen

| Einreichen                                                                   |                                                            |                       |                                                |                                                                                    |
|------------------------------------------------------------------------------|------------------------------------------------------------|-----------------------|------------------------------------------------|------------------------------------------------------------------------------------|
| Möchten Sie                                                                  | Ihren Förderantrag bei folgender Bewilligungss             | stelle einreichen     | 2                                              | Überprüfen Sie, ob der Antrag im richtigen Bundesland gestellt wird.               |
| Name                                                                         | Amt der Oberösterreichischen Landesregie                   | rung/Abteilung        | Land- und Forstwirtschaft (AG 5)               |                                                                                    |
| Abteilung                                                                    | Gruppe Landesforstdienst (AG 5)                            |                       |                                                | Achtung: Der nachträgliche Übertrag in ein anderes Bundesland ist                  |
| Adresse                                                                      | Bahnhofplatz 1, 4021 Linz                                  |                       |                                                | Acitulig. Der nachträgiche Oberträg in ein anderes bundesland ist                  |
| Telefon         0732 7720 115 01           E-Mail         Ifw.post@ooe.gv.at |                                                            |                       |                                                | nicht möglich! Falsche Antrage mussen storniert und im richtigen                   |
|                                                                              |                                                            |                       |                                                | Bundesland neu beantragt werden.                                                   |
| Sie finden de                                                                | n Status zu Ihrem Förderantrag unter <sup>"</sup> Meine Al | nträge <sup>*</sup> . | die Kostenanerkenn                             | ung ist NICHT ausgelöst!                                                           |
| ( ← Zurück                                                                   |                                                            | Durch<br>Bewilli      | Drücken des Buttons '<br>gende Stelle übermitt | "Einreichen" wird ihr Antrag an die<br>telt. Sie erhalten eine Bestätigungsmail an |
| die von Ihnen angegebene E-I<br>Kostenanerkennung.                           |                                                            |                       | n Ihnen angegebene E<br>anerkennung.           | -Mail-Adresse mit dem Stichtag der                                                 |

#### Bestätigung

#### Bestätigung

Ihr Förderantrag wurde bei der bewilligenden Stelle:

Name: Amt der Oberösterreichischen Landesregierung

Abteilung: Abteilung Land- und Forstwirtschaft (AG 5)

Straße:Bahnhofplatz 1PLZ / ORT:4021 Linz

 Telefonnummer:
 0732 7720 11501

 E-Mail:
 lfw.post@ooe.gv.at

am 01.10.2024 um 09:29:22 Uhr eingereicht.

Sie erhalten in Kürze eine Bestätigung auf die von Ihnen unter Förderwerberdaten/Unternehmensdaten genannte(n) E-Mailadresse(n):

max.mustermann@muster.at

Beachten Sie bitte, dass das Einreichdatum auch Ihr voraussichtlicher Kostenanerkennungsstichtag ist, vorausgesetzt der Durchführungszeitraum ist nicht später definiert. Der endgültige Kostenanerkennungsstichtag wird mit der Genehmigung übermittelt.

Sie finden den Status zu Ihrem Förderantrag unter "Meine Anträge".

Die Bestätigung per E-Mail über die erfolgreiche Einreichung des Förderantrags ersetzt das Entgegennahmeschreiben seitens der Bewilligenden Stelle.

![](_page_41_Picture_14.jpeg)

![](_page_41_Picture_15.jpeg)

Home

![](_page_41_Picture_17.jpeg)

42